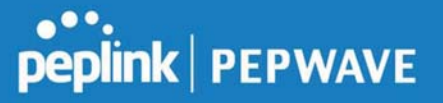

the host.

In the reverse lookup zone, add a pointer (PTR) resource record that maps the host IP address to the host name.

• Click the **New Reverse Lookup Zone** button and enter a reverse lookup zone name. If you are delegated the subnet *11.22.33.0/24*, the **Zone Name** should be *33.22.11.in-arpa.add*r. PTR records for *11.22.33.1*, *11.22.33.2*, ... *11.22.33.254* should be defined in this zone where the host IP numbers are *1*, *2*, ... *254*, respectively.

| SOA Record     |                                                                                            |           |
|----------------|--------------------------------------------------------------------------------------------|-----------|
|                | WARNING: You should define SOA record in your zo<br><u>Click here to define SOA Record</u> | ne!       |
| NS Records     |                                                                                            | ?         |
| lost           | Name Server                                                                                | TTL (sec) |
|                | WARNING: You should define NS records in your zo                                           | ne!       |
|                | New NS Records                                                                             |           |
|                |                                                                                            |           |
| NAME Records   |                                                                                            | (?        |
| Host           | Points To                                                                                  | TTL (sec) |
|                | There is currently no CNAME records.                                                       |           |
|                | New CNAME Record                                                                           |           |
|                |                                                                                            |           |
| PTR Records    |                                                                                            | (?        |
| Host IP Number | Points To                                                                                  | TTL (sec) |
|                | There is currently no PTR records.                                                         | 1         |
|                | New PTR Record                                                                             |           |
|                |                                                                                            |           |

#### SOA Record

You can click the link **Click here to define SOA record** to create or click on the **Name Server** field to edit the SOA record.

| Name Server    | ?           |  |
|----------------|-------------|--|
| Email          | webmaster   |  |
| Refresh (sec)  | 14400       |  |
| Retry (sec)    | 900         |  |
| Expire (sec)   | (?) 1209600 |  |
| Min Time (sec) | 3600        |  |
| TTL (sec)      | 3600        |  |

Name Server: Enter the NS record's FQDN server name here.

For example:

"ns1.mydomain.com" (equivalent to "www.1stdomain.com.")

"ns2.mydomain.com."

**Email, Refresh, Retry, Expire, Min Time, and TTL** are entered in the same way as in the forward zone. Please refer to **Section 17.3.5** for details.

#### NS Records

| NS Records          |                                                 |           |   |
|---------------------|-------------------------------------------------|-----------|---|
| Host<br>Name Server | This is equivalent to<br>33.22.11.in-addr.arpa. | TTL (sec) | _ |
|                     |                                                 | 3600      | + |

The NS record of the name server defined in the SOA record is automatically added here. To create a new NS record, click the **New NS Records** button.

When creating an NS record for the *reverse lookup zone* itself (not a sub-domain or dedicated zone), the **Host** field should be left blank. **Name Server** must be a FQDN.

#### **CNAME** Records

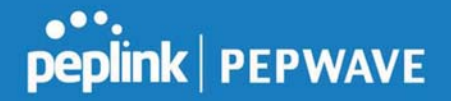

| Host      |                                                 |  |
|-----------|-------------------------------------------------|--|
| Points To | This is equivalent to<br>33.22.11.in-addr.arpa. |  |
| TTL (sec) | 3600                                            |  |

To create a new CNAME record, click the **New CNAME Record** button.

CNAME records are typically used for defining classless reverse lookup zones. Subnetted reverse lookup zones are further described in RFC 2317, "Classless IN-ADDR.ARPA delegation."

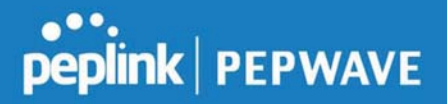

#### PTR Records

| Host IP Number | This is equivalent to  |  |
|----------------|------------------------|--|
|                | 33.22.11.in-addr.arpa. |  |
| TTL (sec)      | 3600                   |  |

To create a new PTR record, click the **New PTR Record** button.

For **Host IP Number** field, enter the last integer in the IP address of a PTR record. For example, for the IP address *11.22.33.44*, where the reverse lookup zone is *33.22.11.in-arpa.addr*, the **Host IP Number** should be *44*.

The **Points To** field defines the host name which the PTR record should be pointed to. It must be a FQDN.

#### **DNS Record Import Wizard**

At the bottom of the DNS settings page, the link **Import records via zone transfer...** is used to import DNS record using an import wizard.

| wizard allows you to import DNS records from an existing DNS s                           | server via zone transfer.      |
|------------------------------------------------------------------------------------------|--------------------------------|
|                                                                                          |                                |
| irement: Your existing DNS server is configured to allow one of ansfer DNS zone records. | the WAN's default IP addresses |
| ontinue. click Next.                                                                     |                                |

• Select **Next >>** to continue.

| tep 1 of 3                                                                                                    |   |         |         |        |
|----------------------------------------------------------------------------------------------------|---|---------|---------|--------|
| arger DNS Server IF Address.                                                                                     |   |         |         |        |
| ransfer via                                                                                                    |   |         |         |        |
| WAN 1                                                                                                    | T |         |         |        |
|                                                                                                    |   | << Back | Next >> | Cancel |
|                                                                                                    |   |         |         |        |
| Colour Huxt >> to continue.                                                                                      |   |         |         |        |
| NS Record Import Wizard                                                                                          |   |         |         |        |
| ONS Record Import Wizard                                                                                         |   |         |         |        |
| ONS Record Import Wizard<br>Step 2 of 3<br>Domain Names (Zones):<br>mycompany.com                                |   |         |         |        |
| ONS Record Import Wizard Step 2 of 3 Domain Names (Zones): mycompany.com peplink.com                             |   |         |         |        |
| ONS Record Import Wizard<br>Step 2 of 3<br>Domain Names (Zones):<br>mycompany.com<br>peplink.com                 |   |         |         |        |
| ONS Record Import Wizard Step 2 of 3 Domain Names (Zones): mycompany.com peplink.com                             |   |         |         |        |
| ONS Record Import Wizard Step 2 of 3 Domain Names (Zones): mycompany.com peplink.com                             |   |         |         |        |
| ONS Record Import Wizard Step 2 of 3 Domain Names (Zones): mycompany.com peplink.com                             |   |         |         |        |
| ONS Record Import Wizard Step 2 of 3 Domain Names (Zones): mycompany.com peplink.com  (One domain name per line) |   | << Back | Next >> | Cancel |

#### Important Note

If you have entered domain(s) which already exist in your settings, a warning message will appear. Select **Next >>** to overwrite the existing record or **<< Back** to go back to the previous step.

#### Peplink Balance User Manual

## peplink | PEPWAVE

| Step 2 of 3                | (Continue)                      |                       |          |  |
|----------------------------|---------------------------------|-----------------------|----------|--|
| WARNING: T                 | he <mark>foll</mark> owing doma | ain(s) already exist: |          |  |
| pepli <mark>nk.</mark> com |                                 |                       |          |  |
| The existing               | records of these d              | omains will be over   | written. |  |
|                            |                                 |                       |          |  |

| etching zone records                    |      |
|-----------------------------------------|------|
|                                         |      |
|                                         |      |
|                                         |      |
|                                         |      |
|                                         |      |
|                                         |      |
|                                         |      |
|                                         | Abor |
| · · · · · · · · · · · · · · · · · · ·   | Abor |
| DNS Record Import Wizard                | Abor |
| DNS Record Import Wizard<br>Step 3 of 3 | Abor |

| Domain                     | Result | Details |
|----------------------------|--------|---------|
| pep <mark>lin</mark> k.com | Ok     |         |
| mycompany com              | Ok     | 8       |
|                            |        |         |
| , sompany, som             | 54     | 2       |
| in teampany series         |        |         |

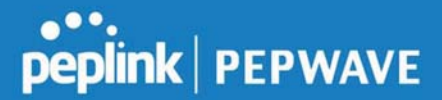

After the zone records process have been fetched, the fetch results would be shown as above. You can view import details by clicking the corresponding hyperlink on the right-hand side.

| Zone: m        | one: mytest.com     |                       |  |  |  |
|----------------|---------------------|-----------------------|--|--|--|
| Record<br>Type | Name                | Value                 |  |  |  |
| SOA            | mytest.com          | ns1.mytest.com.       |  |  |  |
| NS             | mytest.com          | ns1.mytest.com.       |  |  |  |
| NS             | mytest.com          | ns2.mytest.com.       |  |  |  |
| NS             | mytest.com          | ns3.mytest.com.       |  |  |  |
| NS             | mytest.com          | ns4.mytest.com.       |  |  |  |
| MX             | mytest.com          | mail01.mytest.com.    |  |  |  |
| MX             | mytest.com          | 1.us.testinglabs.com. |  |  |  |
| MX             | mytest.com          | backup.mytest.com.    |  |  |  |
| MX             | mytest.com          | 2.us.testinglabs.com. |  |  |  |
| A              | backup.mytest.com   | 210.120.111.12        |  |  |  |
| A              | download.mytest.com | 33.11.22.33           |  |  |  |
| A              | guest.mytest.com    | 126.132.111.0         |  |  |  |

#### 7.6 NAT Mappings

The Peplink Balance allows the IP address mapping of all inbound and outbound NATed traffic to and from an internal client IP address.

NAT mappings can be configured at Network>NAT Mappings.

| LAN Clients | Inbound Mappings   | Outbound Mappings |  |
|-------------|--------------------|-------------------|--|
|             | No NAT Mappings De | fined             |  |
|             | Add NAT Rule       |                   |  |

To add a rule for NAT mappings, click Add NAT Rule and the following screen will be displayed:

| NAT Mappings      |   |                                                                                    |                                 |
|-------------------|---|------------------------------------------------------------------------------------|---------------------------------|
| LAN Client(s)     | ? | IP Address 🔻                                                                       |                                 |
| Address           | ? | 192.168.1.123                                                                      |                                 |
| Inbound Mappings  | 3 | Connection / Inbound IP WAN 1 WAN 2 WAN 3 WAN 3 WAN 4 WAN 5 Mobile Internet PepVPN | Address(es)                     |
| Outbound Mappings | ? | Connection / Outbound II                                                           | P Address                       |
|                   |   | WAN 1                                                                              | 10.22.1.182 (Interface IP) •    |
|                   |   | WAN 2                                                                              | Interface IP 🔻                  |
|                   |   | WAN 3                                                                              | Interface IP 🔹                  |
|                   |   | WAN 4                                                                              | 192.168.254.10 (Interface IP) 🔻 |
|                   |   | WAN 5                                                                              | Interface IP                    |
|                   |   | Mobile Internet                                                                    | Interface IP 🔹                  |
|                   |   |                                                                                    | Save Cancel                     |

#### **NAT Mapping Settings**

LAN Client(s) NAT Mapping rules can be defined for a single LAN **IP Address**, an **IP Range**, or an **IP Network**.

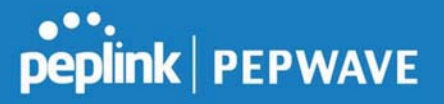

| Address              | This refers to the LAN host's private IP address. The system maps this address to a number of public IP addresses (specified below) in order to facilitate inbound and outbound traffic. This option is only available when <b>IP Address</b> is selected.                                                                                                    |
|----------------------|----------------------------------------------------------------------------------------------------|
| Range                | The IP range is a contiguous group of private IP addresses used by the LAN host. The system maps these addresses to a number of public IP addresses (specified below) to facilitate outbound traffic. This option is only available when <b>IP Range</b> is selected.                                                                                                    |
| Network              | The IP network refers to all private IP addresses and ranges managed by the LAN host.<br>The system maps these addresses to a number of public IP addresses (specified below)<br>to facilitate outbound traffic. This option is only available when <b>IP Network</b> is selected.                                                                                                    |
| Inbound<br>Mappings  | This setting specifies the WAN connections and corresponding WAN-specific Internet IP addresses on which the system should bind. Any access to the specified WAN connection(s) and IP address(es) will be forwarded to the LAN host. This option is only available when <b>IP Address</b> is selected in the <b>LAN Client(s)</b> field.<br>Note 1: Inbound mapping is not needed for WAN connections in drop-in mode or IP forwarding mode.                                                                                                    |
| Outbound<br>Mappings | <ul> <li>This setting specifies the WAN IP addresses should be used when an IP connection is made from a LAN host to the Internet.</li> <li>Each LAN host in an IP range or IP network will be evenly mapped to one of each selected WAN's IP addresses (for better IP address utilization) in a persistent manner (for better application compatibility).</li> <li>Note 1: If you do not want to use a specific WAN for outgoing accesses, you should still choose default here, then customize the outbound access rule in the <b>Outbound Policy</b> section.</li> <li>Note 2: WAN connections in drop-in mode or IP forwarding mode are not shown here.</li> </ul> |

Click **Save** to save the settings when configuration has been completed.

#### **Important Note**

Inbound firewall rules override inbound mapping settings.

#### 7.7 MediaFast

MediaFast settings can be configured by navigating to Network > MediaFast.

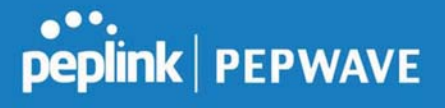

#### Setting Up MediaFast Content Caching

To access MediaFast content caching settings, select **Network > MediaFast**.

| MediaFast              |                                                                     |
|------------------------|---------------------------------------------------------------------|
| Enable                 |                                                                     |
| Domains / IP Addresses | <ul> <li>Cache all</li> <li>Whitelist</li> <li>Blacklist</li> </ul> |
| Source IP Subnet       | <ul> <li>Image: Any O Custom</li> </ul>                             |

|                           | MediaFast                                                                                                    |  |  |  |  |
|---------------------------|----------------------------------------------------------------------------------------------------|--|--|--|--|
| Enable                    | Click the checkbox to enable MediaFast content caching.                                                                                                    |  |  |  |  |
| Domains / IP<br>Addresses | Choose to <b>Cache on all domains</b> , or enter domain names and then choose either <b>Whitelist</b> (cache the specified domains only) or <b>Blacklist</b> (do not cache the specified domains). |  |  |  |  |
| Source IP<br>Subnet       | This setting allows caching to be enabled on custom subnets only.<br>If "Any" is selected, then caching will apply to all subnets.                                                                 |  |  |  |  |

| Secure Content Caching<br>Enable | ? | Note: Please enable MediaFast for Secure Content Caching              |
|----------------------------------|---|-----------------------------------------------------------------------|
| Domains / IP Addresses           | 0 | Cache all<br>Whitelist<br>Blacklist<br>googlevideo.com<br>youtube.com |
| Source IP Subnet                 | ? | • Any O Custom                                                        |

The Secure Content Caching menu operates identically to the MediaFast menu, except it is for secure content cachting accessible through https://.

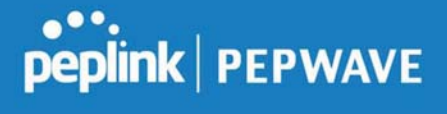

In order for Mediafast devices to cache and deliver HTTPS content, every client needs to have the necessary certificates installed\*.

\*See https://forum.peplink.com/t/certificate-installation-for-mediafast-https-caching/

| Cache Control           |   |                                                                                            |                 |   |  |
|-------------------------|---|--------------------------------------------------------------------------------------------|-----------------|---|--|
| Content Type            | ? | <ul> <li>Video</li> <li>Audio</li> <li>Images</li> <li>OS / Application Updates</li> </ul> |                 |   |  |
| Cache Lifetime Settings | ? | File Extension                                                                             | Lifetime (days) | + |  |

|                            | Cache Control                                                                                                    |
|----------------------------|----------------------------------------------------------------------------------------------------|
| Content Type               | Check these boxes to cache the listed content types or leave boxes unchecked to disable caching for the listed types.                                                                          |
| Cache Lifetime<br>Settings | Enter a file extension, such as JPG or DOC. Then enter a lifetime in days to specify how long files with that extension will be cached. Add or delete entries using the controls on the right. |

#### **Viewing MediaFast Statistics**

To get details on storage and bandwidth usage, select Status>MediaFast.

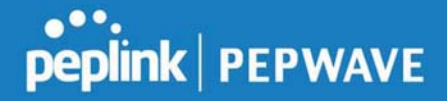

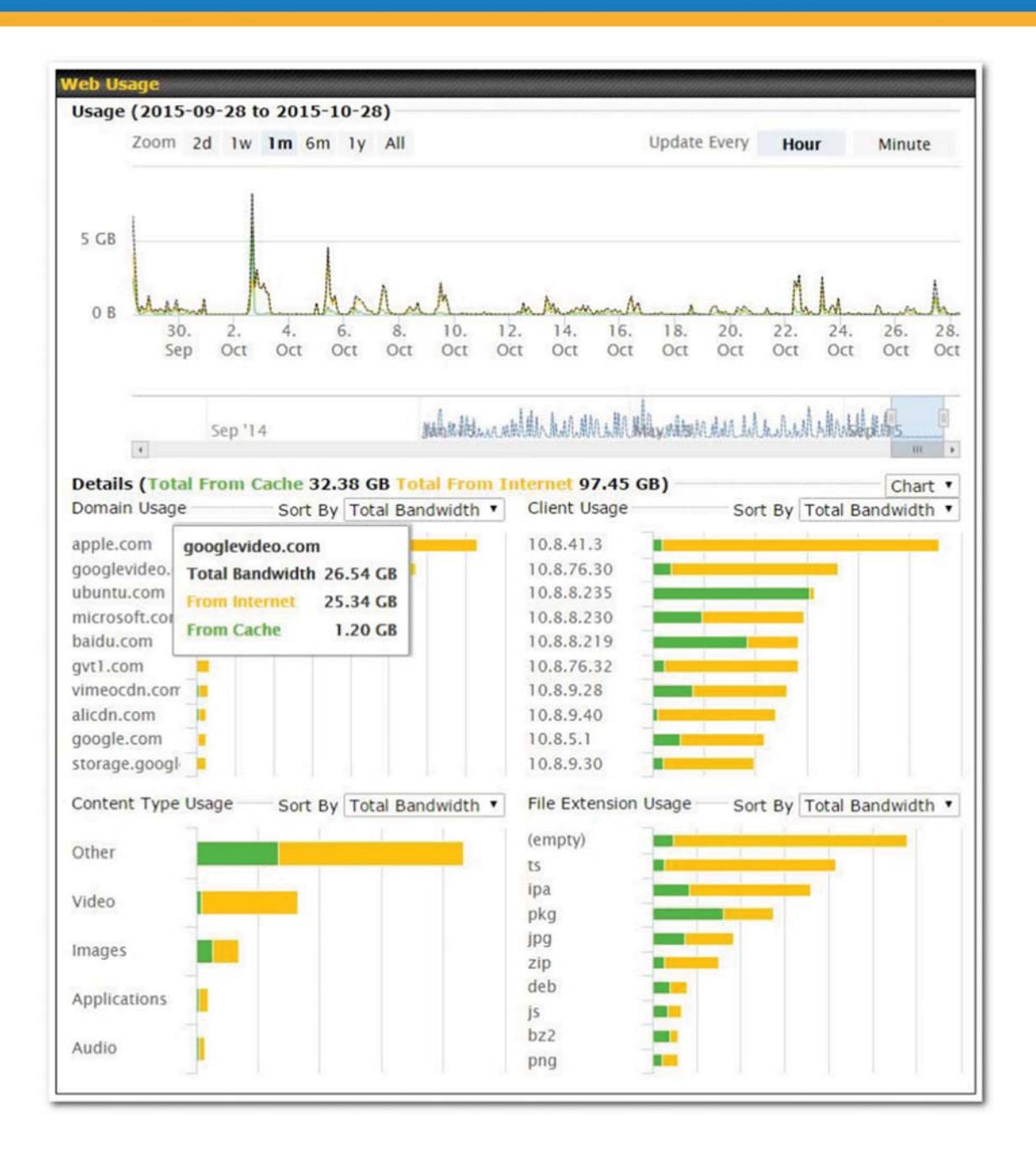

#### **Prefetch Schedule**

Content prefetching allows you to download content on a schedule that you define, which can help to preserve network bandwidth during busy times and keep costs down. To access MediaFast content prefetching settings, select **Network > MediaFast > Prefetch Schedule**.

| Name            |             | Next<br>Run Time | Last<br>Run Time | Last<br>Duration |   | Last<br>Download | Actions |
|-----------------|-------------|------------------|------------------|------------------|---|------------------|---------|
| Course Progress | Downloading | 04-11 06:00      | 04-09 02:03      | -                | 3 | 0 B              | = 🗷 🗙   |
| National Geog   | Ready       | 04-11 00:00      | 04-09 00:00      | 00:01            | 1 | 4.98 kB          | 🛓 🕜 🗙   |
| Syllabus        | Downloading | 04-11 06:00      | 04-09 06:00      | -                | 3 | 0 B              | • 🖉 🗙   |
| ▶ Vimeo         | Ready       | 04-11 00:00      | 04-09 02:03      | 00:01            | 4 | 115.91 kB        | 🛓 🕜 🗙   |
| ▶ ted           | Ready       | 04-11 00:00      | 04-09 00:00      | 00:01            | 1 | 62.26 kB         | 🛓 🕜 🗙   |
|                 |             | Ne               | w Schedule       |                  |   |                  |         |

|                                   | Prefetch Schedule Settings                                                                                                    |
|-----------------------------------|----------------------------------------------------------------------------------------------------|
| Name                              | This field displays the name given to the scheduled download.                                                                                                    |
| Status                            | Check the status of your scheduled download here.                                                                                                    |
| Next Run<br>Time/Last Run<br>Time | These fields display the date and time of the next and most recent occurrences of the scheduled download.                                                                                                    |
| Last Duration                     | Check this field to ensure that the most recent download took as long as expected to complete. A value that is too low might indicate an incomplete download or incorrectly specified download target, while a value that is too long could mean a download with an incorrectly specified target or stop time.                                                                                                    |
| Result                            | This field indicates whether downloads are in progress (  ) or complete ( $\checkmark$ ).                                                                                                    |
| Last Download                     | Check this field to ensure that the most recent download file size is within the expected range. A value that is too low might indicate an incomplete download or incorrectly specified download target, while a value that is too long could mean a download with an incorrectly specified target or stop time. This field is also useful for quickly seeing which downloads are consuming the most storage space. |
| Actions                           | To begin a scheduled download immediately, click 📥.<br>To cancel a scheduled download, click 💻.<br>To edit a scheduled download, click 🕼.<br>To delete a scheduled download, click 渊.                                                                                                    |
| New Schedule                      | Click to begin creating a new scheduled download. Clicking the button will cause the following screen to appear:                                                                                                    |

|                         | MediaFast Schedul           | e                                                                     |  |  |  |  |
|-------------------------|-----------------------------|-----------------------------------------------------------------------|--|--|--|--|
|                         | Name (optional)             |                                                                       |  |  |  |  |
|                         | Active                      | 2                                                                     |  |  |  |  |
|                         | URL                         | URL                                                                   |  |  |  |  |
|                         |                             | •                                                                     |  |  |  |  |
|                         | Depth                       | 2 V levels Default                                                    |  |  |  |  |
|                         | Time Period                 | From 00 • : 00 • to 01 • : 00 •                                       |  |  |  |  |
|                         | Repeat                      | Everyday                                                              |  |  |  |  |
|                         | Bandwidth Limit             | 0 Gbps • (0: Unlimited)                                               |  |  |  |  |
|                         | Simply provide the reque    | Save & Apply Now Cancel<br>ested information to create your schedule. |  |  |  |  |
| Clear Web<br>Cache      | Click to clear all cached   | content. Note that this action cannot be undone.                      |  |  |  |  |
| <b>Clear Statistics</b> | Click to clear all prefetch | n and status page statistics.                                         |  |  |  |  |

#### 7.8 ContentHub

Integrated into MediaFast-enabled routers, ContentHub allows you to deliver webpages and applications using the local storage on your router.

Users will be able to access news, articles, videos, and access your web app, without the need for internet access.

ContentHub Storage needs to be configured before content can be uploaded to the ContentHub. Follow the link on the information panel to configure storage.

ContentHub storage has not been configured. Click here to review storage configuration

To access ContentHub, navigate to Network > ContentHub and check the Enable box.:

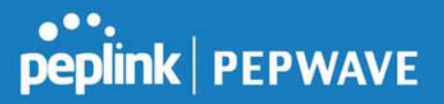

| nable    |        | ی (۲) |                |                 |                 |                |  |
|----------|--------|-------|----------------|-----------------|-----------------|----------------|--|
|          |        |       |                | Save            |                 |                |  |
| Schedule |        |       |                |                 |                 |                |  |
| Vahcitac | Source |       | Next<br>Update | Last<br>Updated | Elapsed<br>Time | Status Actions |  |
|          |        |       |                |                 |                 |                |  |
| websites | _      |       | No             | Schedule        |                 |                |  |

On an external server configure content (a website or application) that will be synced to the ContentHub; for example a html5 website.

To configure a website or application as content follow these steps.

#### Configure a website to be published from the contenthub

This option allows you to sync a website to the Peplink router, this website will then be published with the specified domain from the router itself and makes the content available to the client via the HTTP/HTTPS protocol.

Only FTP sync is supported for this type of Contenthub content.

The content should be uploaded to an FTP server before.

Click New Website, and the following configuration options will appear:

| Active          |                                             |
|-----------------|---------------------------------------------|
| Туре            | Website      Application                    |
| Protocol        | HTTP V                                      |
| Domain/Path     | http://                                     |
| Source          | ftp     ://       Username:                 |
| Period          | Everyday •<br>From 00 •: 00 • to 01 •: 00 • |
| Bandwidth Limit | 0 Gbps ▼ (0: Unlimited)                     |

The Active checkbox toggles the activation of the content. For type, select Website.

| Туре               | HTTP,HTTPS or both                                                                                                    |
|--------------------|----------------------------------------------------------------------------------------------------|
| Domain/Pat<br>h    | The contenhub uses this as the domain name for client access (such as http://mytest.com).                                             |
| Source             | Enter the server details that the content will be downloaded from. Enter your credentials under <b>Username</b> and <b>Password</b> . |
| Period             | This field determines how often the Router will search for updates to the source content.                                             |
| Method             | Only applicable for application: Choose between sync or file upload                                                                   |
| Bandwidth<br>Limit | Used to limit the bandwidth for each client to access the web server.                                                                 |

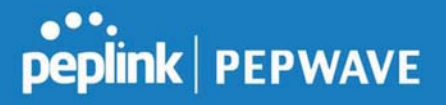

Click "Save & Apply Now" to activate the changes. Below is a screenshot after configuration:

| Websites       | Source                | Next<br>Update | Last<br>Updated | Elapsed<br>Time | Status | Actions |   |   |   |
|----------------|-----------------------|----------------|-----------------|-----------------|--------|---------|---|---|---|
| http://mytest. | .com                  |                |                 |                 |        |         | + | ß | × |
| /(root)        | ftp://10.8.76.254/web | -              |                 |                 |        | *       | C | C | × |
|                |                       | Net            | w Website       |                 |        |         |   |   |   |

"

The content will be synced based on the **Period** that is configured before.

If you want to trigger the sync manually, you can click "

When the sync is completed, you'll see a summary as shown in the screenshot below:

| Thttp://mytest.com /(root) ftp://10.8.76.254/web 05-23 03:41 00:00:11 ♥ ▲ |       |  |
|---------------------------------------------------------------------------|-------|--|
| /(root) ftp://10.8.76.254/web 05-23 03:41 00:00:11 📀 🛃                    | + 🕜   |  |
|                                                                           | 6 6   |  |
| New Website Status details                                                | Close |  |

To access the content, open a browser in MFA's client and enter the domain configured before (such as <a href="http://mytest.com">http://mytest.com</a>).

#### Configure an application to be published from the contenthub

Mediafast Routers allow you to configure and publish ant application from the router itself by using the supported framework

- Python (version 2.7.12)
- Ruby (version 2.3.3)
- Node.js (version 6.9.2)

First install the desired framework in "Package Manager" as below:

#### Peplink Balance User Manual

## peplink | PEPWAVE

| peplink                            | Dashboard                  | Setup Wizard                 | Network       | AP System | Status | Apply Changes |
|------------------------------------|----------------------------|------------------------------|---------------|-----------|--------|---------------|
| System                             |                            |                              |               |           |        |               |
| <ul> <li>Admin Security</li> </ul> | (Last Upd                  | ate: Tue May 23 0            | 4:02:36 UTC 2 | 2017)     |        |               |
| Firmware                           | Package                    | List                         |               |           |        | Update All    |
| Time                               | Node.js                    | 9.2 (17178)                  |               |           |        |               |
| <ul> <li>Schedule</li> </ul>       | Size: 8.99<br>Date: Fri Fi | MB<br>eb 24 07:45:28 UTC 2   | 2017          |           |        |               |
| Email Notification                 | Python                     |                              |               |           |        |               |
| Event Log                          | Version: 2.<br>Size: 20.29 | .7.12 (17178)<br>9 MB        |               |           |        | <b>±</b>      |
| SNMP                               | Date: Fri F                | eb 24 07:45:28 UTC 2         | 2017          |           |        |               |
| <ul> <li>InControl</li> </ul>      | Version: 2.                | .3.3 (17178)                 |               |           |        |               |
| <ul> <li>Configuration</li> </ul>  | Size: 31.44<br>Date: Fri F | 4 MB<br>eb 24 07:45:30 UTC 2 | 2017          |           |        |               |
| Feature Add-ons                    |                            |                              |               |           |        |               |
| Reboot                             |                            |                              |               |           |        |               |
| Tools                              |                            |                              |               |           |        |               |
| Ping                               |                            |                              |               |           |        |               |
| Traceroute                         |                            |                              |               |           |        |               |
| Wake-on-LAN                        |                            |                              |               |           |        |               |
| Storage Manager                    |                            |                              |               |           |        |               |
| Package Manager                    |                            |                              |               |           |        |               |
| Logout                             |                            |                              |               |           |        |               |

After installing the framework, you can select the type to "Application" and configure the website:

| Active          |                                                  |
|-----------------|--------------------------------------------------|
| Туре            | O Website 💽 Application                          |
| Protocol        | HTTP \$                                          |
| Domain (        | http://                                          |
| Method (        | 🕜 💿 Sync 🔿 File Upload                           |
| Source          | ftp     ://       Username:                      |
| Period          | Everyday \$<br>From 00 \$: 00 \$ to 01 \$: 00 \$ |
| Bandwidth Limit | 0 Gbps 🗘 (0: Unlimited)                          |

The setting is same as Website type and you can refer to the description in the above section

For the Application type, you need to pack your application as below:

- 1. Implement two bash script files, start.sh and stop.sh in root folder, to start and stop your application. the Mediafast router will only execute start.sh and stop.sh when the corresponding website is enabled and disabled respectively.
- 2. Compress your application files and the bash script to .tar.gz format.
- 3. Upload this tar file to the router.

#### **MDM Settings**

In addition to performing content caching, MediaFast-enabled routers can also serve as an MDM, administrating to client devices. To access MDM Settings, navigate to **Network > MDM Settings**:

| MDM Settings     |                                    |  |  |  |
|------------------|------------------------------------|--|--|--|
| Enable           |                                    |  |  |  |
| Account Settings | O Follow Web Admin Account  Custom |  |  |  |
| Username         |                                    |  |  |  |
| Password         |                                    |  |  |  |
| Confirm Password |                                    |  |  |  |

|                     | MDM Settings                                                                                                    |
|---------------------|----------------------------------------------------------------------------------------------------|
| Enable              | Click this checkbox to enable MDM on your router.                                                                                                    |
| Account<br>Settings | Click <b>Follow Web Admin Account</b> to allow client devices to use the built-in administrator account when performing MDM. Set <b>Custom</b> to specify a username and password your router will use to log into your client devices. |

Please refer to the knowledgebase for information about enrolling client devices to MDM: <u>https://forum.peplink.com/t/how-to-enroll-a-device-to-the-mdm-server/8454</u>

#### Docker

MediaFast enabled routers can host Docker containers when running firmware 7.1 or later. Docker is an open platform for developing, shipping, and running applications. From firmware version 7.1.0 upwards it is possible to install and run Docker Containers on your Peplink Mediafast 500 or 750 router.

Due to the nature of Docker and its unlimited variables; this feature is supported by Peplink up to the point of creating a running Docker Container. Information about Docker can be found on the Docker Documentation site: https://docs.docker.com/ 2

This will allow you to run for example a file sharing platform (Owncloud), a web server (Wordpress, Joomla), a learning platform (Moodle) or a visualisation tool for viewing large scale data (Kibana). The Peplink router will search through the Docker Hub repository when creating a new Docker Container. https://hub.docker.com/explore/ 7

For detailed configuration instructions please refer to our knowledge base: <u>https://forum.peplink.com/t/how-to-run-a-docker-application-on-a-peplink-mediafast-router/16021</u>

#### 7.9 Captive Portal

| Captive Portal | Access Mode       | Info |
|----------------|-------------------|------|
|                | No Captive Portal |      |
|                | New Portal        |      |

The captive portal serves as a gateway that clients have to pass if they wish to access the Internet using your router. To configure, navigate to **Network>Captive Portal**.

| General Settings       |                                                                                                    |
|------------------------|----------------------------------------------------------------------------------------------------|
| Name                   | demoportal                                                                                                    |
| Enable                 |                                                                                                    |
| Hostname               | captive-portal.peplink.com     Default                                                                                                    |
| Access Mode            | Open Access     User Authentication     External Server                                                                                                    |
| Portal Access Settings |                                                                                                    |
| Access Quota           | 30     mins (0: Unlimited)       0     MB (0: Unlimited)                                                                                                    |
| Quota Reset Time       | <ul> <li>● Daily at 00 ▼ :00</li> <li>○ 1440 minutes after quota reached</li> </ul>                                                                                 |
| Inactive Timeout       | 0 minutes (0: No Timeout)                                                                                                    |
| Allowed Networks       | Domain Name / IP Address / Network                                                                                                    |
| Allowed Clients        | MAC / IP Address                                                                                                    |
| Splash Page            | Built-in      External, URL:      http://                                                                                                    |
| Popup Handling         | <ul> <li>Bypass Popup (Redirection only takes place on normal browser)</li> <li>Automatically show splash page on Safari for Apple (iOS / macOS) devices</li> </ul> |
| Logout Hastoomo        | (Not configured)                                                                                                    |

|             | Captive Portal Settings                                                                                                    |
|-------------|----------------------------------------------------------------------------------------------------|
| Enable      | Check <b>Enable</b> and then, optionally, select the LANs/VLANs that will use the captive portal.                                                                                                    |
| Hostname    | To customize the portal's form submission and redirection URL, enter a new URL in this field. To reset the URL to factory settings, click <b>Default</b> .                                                                                                    |
| Access Mode | Click <b>Open Access</b> to allow clients to freely access your router. Click <b>User</b><br><b>Authentication</b> to force your clients to authenticate before accessing your router.<br>Select <b>External Server</b> to use the Captive Portal with a HotSpot system.<br>As described in the following knowledgebase article:<br><u>https://forum.peplink.com/t/using-hotspotsystem-wi-fi-on-pepwave-max-routers/</u> |

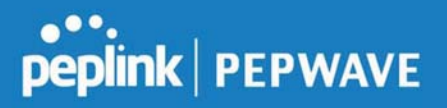

|                 | This authenticates your d                                                               | lients through a RADIUS serv           | ver After selecting this      |  |
|-----------------|-----------------------------------------------------------------------------------------|----------------------------------------|-------------------------------|--|
|                 | option, you will see the fo                                                             | llowing fields:                        |                               |  |
|                 | Authentication                                                                          | ADTUS Server Y                         |                               |  |
|                 | Auth Server                                                                             | Port 1812                              | Default                       |  |
|                 | Auth Server Secret                                                                      | Hide Characters                        |                               |  |
| RADIUS Server   | CoA-DM                                                                                  |                                        |                               |  |
| RADIOS Server   | Accounting Server                                                                       | Port 1813                              | Default                       |  |
|                 | Accounting Server Secret                                                                | Hide Characters                        |                               |  |
|                 | Accounting Interim Interval 🛛 🕐                                                         | seconds                                |                               |  |
|                 |                                                                                         |                                        |                               |  |
|                 | Fill in the necessary inform enable authentication.                                     | mation to complete your conr           | nection to the server and     |  |
|                 | This authenticates your cl                                                              | lients through a LDAP server           | . Upon selecting this option, |  |
|                 | you will see the following                                                              | TIEIOS:                                |                               |  |
|                 | Authentication                                                                          | AP Server                              |                               |  |
|                 |                                                                                         | Bort 390                               | Default                       |  |
| I DAP Sonvor    |                                                                                         | Use DN/Password to bind to LDAP Server | Delauit                       |  |
| LDAF Server     | Base DN                                                                                 |                                        |                               |  |
|                 | Base Filter                                                                             |                                        |                               |  |
|                 |                                                                                         |                                        |                               |  |
|                 |                                                                                         |                                        |                               |  |
|                 | Fill in the necessary infor                                                             | mation to complete your conr           | nection to the server and     |  |
|                 | enable authentication.                                                                  |                                        |                               |  |
| Access Quota    | Set a time and data cap to                                                              | o each user's Internet usage.          |                               |  |
|                 |                                                                                         |                                        |                               |  |
| Quota Reset     | <b>Set</b> This menu determines how your usage quota resets. Setting it to <b>Daily</b> |                                        |                               |  |
| Time            | establish a timer for each                                                              | user that begins after the qu          | ota has been reached.         |  |
|                 |                                                                                         |                                        |                               |  |
|                 |                                                                                         |                                        |                               |  |
| Inactive        | Clients will get disconnec                                                              | ted when the inactive the cor          | ifigured time is reached.     |  |
| Timeout         | Default 0: no timeout                                                                   |                                        |                               |  |
|                 |                                                                                         |                                        |                               |  |
|                 |                                                                                         |                                        |                               |  |
| Allowed         | To whitelist a network, en                                                              | ter the domain name / IP add           | Iress here and click          |  |
| Notworks        | To delete an existing netv                                                              | vork from the list of allowed n        | etworks, click the            |  |
| INCLWUINS       | button next to the listing.                                                             |                                        |                               |  |
|                 |                                                                                         |                                        |                               |  |
|                 | To whitelist a client, enter                                                            | the MAC address / IP addre             | ss here and click             |  |
| Allowed Clients | to writtenst a client, enter the MAC address / IP address here and click                |                                        |                               |  |
|                 | delete an existing client from the list of allowed clients, click the                   |                                        |                               |  |
|                 | to the hourig.                                                                          |                                        |                               |  |

Peplink Balance User Manual

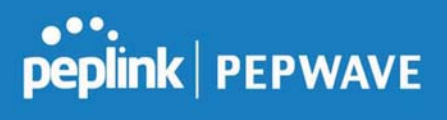

'n.

| Splash Page              | Here, you can choose between using the Balance's built-in captive portal and redirecting clients to a URL you define.                                                                                                    |
|--------------------------|----------------------------------------------------------------------------------------------------|
| Popup Handling           | Configurable options for popup handling:<br>- Bypass Popup (Redirection only takes place on normal browser)<br>- Automatically show splash page on Safari for Apple (iOS / macOS) devices                                                                    |
| Logout Hostnan           | A hostname that can be used to logout captive portal when being accessed on browser.                                                                                                    |
| Customize<br>splash page | Click on the provided link in the Captive portal profile to customize the splash page.<br>A new browser tab is opened with a WYSIWYG editor of the splash page<br>o edit the content, click on the corresponding element after switching Edit Mode to<br>ON. |

|                            | Captive Portal                                  |
|----------------------------|-------------------------------------------------|
| •                          |                                                 |
| pe                         | PITIK PEPWAVE                                   |
| Use default                | Logo Image                                      |
| Choose Fi                  | le No file chosen                               |
| NOTE: Size max 51          | 2KB. Supported images types: JPEG, PNG and GIF. |
|                            | EMPTY STRING                                    |
| I have read                | and agree to the terms and conditions           |
| You must ac<br>can proceed | ccept the terms and conditions before you<br>I  |
|                            | Agree                                           |
| Powered by Peplink.        |                                                 |
|                            |                                                 |
| Portal Configuration       |                                                 |
| Show Quota Status          | 2                                               |
| Custom Landing Page        | 0                                               |
| Page: Login                | Edit mode ON 🕜 🕐                                |
| Success<br>Quota reached   | Jair                                            |

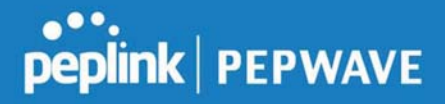

#### 7.10 QoS

#### 7.10.1 User Groups

LAN and PPTP clients can be categorized into three user groups - **Manager**, **Staff**, **and Guest**. This menu allows you to define rules and assign client IP addresses or subnets to a user group. You can apply different bandwidth and traffic prioritization policies on each user group in the **Bandwidth Control** and **Application** sections.

The table is automatically sorted, and the table order signifies the rules' precedence. The smaller and more specific subnets are put towards the top of the table and have higher precedence; larger and less specific subnets are placed towards the bottom.

Click the **Add** button to define clients and their user group. Click the **button** to remove the defined rule.

Two default rules are predefined and put at the bottom. They are **All DHCP reservation clients** and **Everyone**, and they cannot be removed. The **All DHCP reservation client represents** the LAN clients defined in the DHCP Reservation table on the LAN settings page. **Everyone** represents all clients that are not defined in any rule above. Click on a rule to change its group.

| Add / Edit User | Group |              |  |
|-----------------|-------|--------------|--|
| Client          |       |              |  |
| Grouped by      | ?     | IP Address 🔻 |  |
| Group           | ?     | Manager 🔻    |  |

|                        | Add / Edit User Group                                                                                                    |
|------------------------|----------------------------------------------------------------------------------------------------|
| Subnet / IP<br>Address | From the drop-down menu, choose whether you are going to define the client(s) by an <b>IP Address</b> or a <b>Subnet</b> .<br>If <b>IP Address</b> is selected, enter a name defined in DHCP reservation table or a LAN client's IP address. If <b>Subnet</b> is selected, enter a subnet address and specify its subnet mask. |
| Group                  | This field is to define which User Group the specified subnet / IP address belongs to.                                                                                                    |

Once users have been assigned to a user group, their internet traffic will be restricted by rules defined for that particular group. Please refer to the following two sections for details.

#### 7.10.2 Bandwidth Control

This section is to define how much minimum bandwidth will be reserved to each user group when a WAN connection is **in full load**. When this feature is enabled, a slider with two indicators will be shown. You can move the indicators to adjust each group's weighting. The lower part of the table shows the corresponding reserved download and uploads bandwidth value of each connection. By default, **50%** of bandwidth has been reserved for Manager, **30%** for Staff, and **20%** for Guest.

| Group Bandwidth Reservation |               |               |               |  |
|-----------------------------|---------------|---------------|---------------|--|
| Enable                      |               |               |               |  |
|                             |               | •             | Ð             |  |
| _                           | Manager       | Staff         | Guest         |  |
| Bandwidth %                 | 50%           | 30%           | 20%           |  |
| WAN 1                       | 500.0M/500.0M | 300.0M/300.0M | 200.0M/200.0M |  |

You can define a maximum download speed (over all WAN connections) and upload speed (for each WAN connection) that each individual Staff and Guest member can consume. No limit can be imposed on individual Managers. By default, download and upload bandwidth limits are set to unlimited (set as **0**).

| Individual Bandwidth Lim | it      |                    |            |                  |           |                |
|--------------------------|---------|--------------------|------------|------------------|-----------|----------------|
| Enable                   |         |                    |            |                  |           |                |
| User Bandwidth Limit     | Manager | Downl<br>r: Unlimi | oad<br>ted | Upload<br>Unlimi | d<br>ited |                |
|                          | Staff:  | 0                  | Mbps •     | 0                | Mbps •    | (0: unlimited) |
|                          | Guest:  | 0                  | Mbps •     | 0                | Mbps 🔻    | (0: unlimited) |

#### 7.10.3 Application

You can choose whether to apply the same prioritization settings to all user groups or customize the settings for each group.

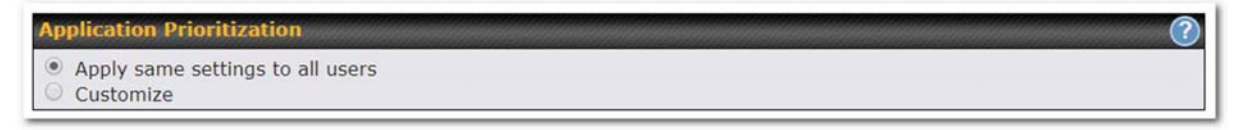

Three priority levels can be set for application prioritization: **↑High,** – Normal, and **↓Low**. The Peplink Balance can detect various application traffic types by inspecting the packet content. Select an application by choosing a supported application, or by defining a custom application manually. The priority preference of supported applications is placed at the top of the table. Custom applications are at the bottom.

| Application                             | Priority      |            |               |   |  |  |  |
|-----------------------------------------|---------------|------------|---------------|---|--|--|--|
|                                         | Manager       | Staff      | Guest         |   |  |  |  |
| All Supported Streaming<br>Applications | <u>↑ High</u> | - Normal   | <u>↑ High</u> | * |  |  |  |
| All Email Protocols                     | † High ▼      | ↑ High 🔹   | † High ▼      | × |  |  |  |
| MySQL                                   | ↑ High 🔻      | - Normal 🔹 | ↓Low •        | × |  |  |  |
| SIP                                     | ↑ High 🔻      | Low T      | ↓ Low ▼       | * |  |  |  |
|                                         |               | Add        |               |   |  |  |  |

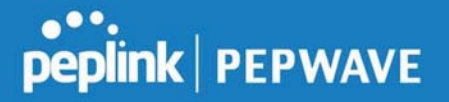

#### **Prioritization for Custom Application**

Click the **Add** button to define a custom application. Click the button in the **Action** column to delete the custom application in the corresponding row.

When **Supported Applications** is selected, the Peplink Balance will inspect network traffic and prioritize the selected applications. Alternatively, you can select **Custom Applications** and define the application by providing the protocol, scope, port number, and DSCP value.

| Add / Edit Applica | tion                                      |           |
|--------------------|-------------------------------------------|-----------|
| Туре               | 📀 💿 Supported Applications 🔘 Custom Appli | ications  |
| Category           | Miscellaneous                             |           |
| Application        | All Supported Miscellaneous Protocols     |           |
|                    | HTTP<br>NTP<br>SNMP<br>STUN               | OK Cancel |

Category and Application availability will be different across different Peplink Balance models.

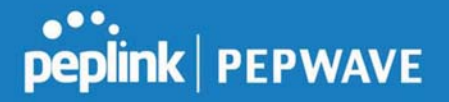

#### **DSL/Cable Optimization**

DSL/cable-based WAN connections have lower upload bandwidth and higher download bandwidth. When a DSL/cable circuit's uplink is congested, the download bandwidth will be affected. Users will not be able to download data at full speed until the uplink becomes less congested. **DSL/Cable Optimization** can relieve such an issue. When it is enabled, the download speed will become less affected by the upload traffic. By default, this feature is enabled.

| DSL/Cable Optimization |   |
|------------------------|---|
| Enable                 | ۲ |

#### 7.11 Firewall

A firewall is a mechanism that selectively filters data traffic between the WAN side (the Internet) and the LAN side of the network. It can protect the local network from potential hacker attacks, access to offensive websites, and/or other inappropriate uses.

The firewall functionality of Peplink Balance supports the selective filtering of data traffic in both directions:

Outbound (LAN to WAN)

Inbound (WAN to LAN)

The firewall also supports the following functionality:

- Intrusion detection and DoS prevention
- Web blocking

With SpeedFusion<sup>™</sup> enabled, the firewall rules also apply to VPN tunneled traffic. The Firewall function can be found at **Network>Firewall** 

#### 7.11.1 Access Rules

The outbound firewall settings are located at Network>Firewall>Access Rules.

| Rule    | Protocol | Source IP<br>Port | Destination IP<br>Port | Policy |
|---------|----------|-------------------|------------------------|--------|
| Default | Any      | Any               | Any                    | Allow  |

Click Add Rule to display the following screen:

#### Peplink Balance User Manual

| New Firewall Rule     |   |                                         |  |
|-----------------------|---|-----------------------------------------|--|
| Rule Name             |   |                                         |  |
| Enable                |   | Always on                               |  |
| Protocol              | ? | Any 🔻 🗲 :: Protocol Selection Tool :: 🔻 |  |
| Source IP & Port      | ? | Any Address 🔻                           |  |
| Destination IP & Port | ? | Any Address 🔻                           |  |
| Action                | ? | Allow O Deny                            |  |
| Event Logging         | ? | Enable                                  |  |

#### The inbound firewall settings are located at Network>Firewall>Access Rules.

| Inbound Firewall R | tules (WDrag and dro | p rows t | o change rule order) |                        |        |
|--------------------|----------------------|----------|----------------------|------------------------|--------|
| Rule               | Protocol             | WAN      | Source IP<br>Port    | Destination IP<br>Port | Policy |
| <u>Default</u>     | Any                  | Any      | Any                  | Any                    | Allow  |
|                    |                      |          | Add Rule             |                        |        |

#### Click Add Rule to display the following window:

| New Firewall Rule     |                                         |
|-----------------------|-----------------------------------------|
| Rule Name             |                                         |
| Enable                | Always on                               |
| WAN Connection        | Any                                     |
| Protocol              | Any • • :: Protocol Selection Tool :: • |
| Source IP & Port      | Any Address                             |
| Destination IP & Port | Any Address                             |
| Action                | Illow Deny                              |
| Event Logging         | () Enable                               |

#### Inbound / Outbound Firewall Settings

**Rule Name** This setting specifies a name for the firewall rule.

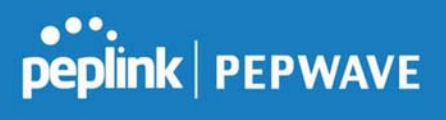

| Enable                         | This setting specifies whether the firewall rule should take effect.<br>If the box is checked, the firewall rule takes effect. If the traffic matches the specified protocol/IP/port, actions will be taken by Peplink Balance based on the other parameters of the rule.<br>If the box is not checked, the firewall rule does not take effect. The Peplink Balance will disregard the other parameters of the rule.<br>Click the dropdown menu next to the checkbox to place this firewall rule on a time schedule.                                   |
|--------------------------------|----------------------------------------------------------------------------------------------------|
| WAN<br>Connection<br>(Inbound) | Select the WAN connection that this firewall rule should apply to.                                                                                                    |
| Protocol                       | <ul> <li>This setting specifies the protocol to be matched.</li> <li>Via a drop-down menu, the following protocols can be specified: <ul> <li>TCP</li> <li>UDP</li> <li>ICMP</li> <li>IP</li> </ul> </li> <li>Alternatively, the Protocol Selection Tool drop-down menu can be used to automatically fill in the protocol and port number of common Internet services (e.g., HTTP, HTTPS, etc.)</li> <li>After selecting an item from the Protocol Selection Tool drop-down menu, the protocol and port number remains manually modifiable.</li> </ul> |
| Source IP &<br>Port            | This specifies the source IP address(es) and port number(s) to be matched for the firewall rule. A single address, or a network, can be specified as the <b>Source IP &amp; Port</b> setting, as indicated with the following screenshots:                                                                                                    |
| Destination IP<br>& Port       | This specifies the destination IP address(es) and port number(s) to be matched for the firewall rule. A single address, or a network, can be specified as the <b>Destination IP &amp; Port</b> setting, as indicated with the following screenshots:                                                                                                    |
| Action                         | This setting specifies the action to be taken by the router upon encountering traffic that matches the both of the following:                                                                                                    |

https://www.peplink.com

Copyright @ 2019 Peplink

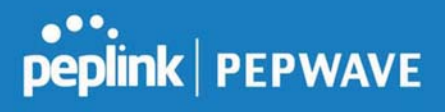

|               | <ul> <li>Source IP &amp; port</li> <li>Destination IP &amp; port</li> <li>With the value of Allow for the Action setting, the matching traffic passes through the router (to be routed to the destination). If the value of the Action setting is set to Deny, the matching traffic does not pass through the router (and is discarded).</li> </ul>                                                                                                    |
|---------------|----------------------------------------------------------------------------------------------------|
| Event Logging | <ul> <li>This setting specifies whether or not to log matched firewall events. The logged messages are shown on the page Status&gt;Event Log. A sample message is as follows:</li> <li>Aug 13 23:47:44 Denied CONN=Ethernet WAN SRC=20.3.2.1</li> <li>DST=192.168.1.20 LEN=48 PROTO=TCP SPT=2260 DPT=80</li> <li>CONN: The connection where the log entry refers to</li> <li>SRC: Source IP address</li> <li>DST: Destination IP address</li> <li>LEN: Packet length</li> <li>PROTO: Protocol</li> <li>SPT: Source port</li> <li>DPT: Destination port</li> </ul> |

Click **Save** to store your changes. To create an additional firewall rule, click **Add Rule** and repeat the above steps.

To change a rule's priority, simply drag and drop the rule:

- Hold the left mouse button on the rule.
- Move it to the desired position.
- Drop it by releasing the mouse button.

| Rule           | Protocol          | Source IP<br>Port | Destination IP<br>Port | Policy |
|----------------|-------------------|-------------------|------------------------|--------|
| No web ac      | GESS TCP          | Any<br>Any        | Any<br>80              | Deny 🗙 |
| No FTP a       | <u>access</u> the | Any<br>Any        | Any<br>21              | Deny   |
| <u>Default</u> | Any               | Any               | Any                    | Allow  |

To remove a rule, click the **to** button.

Rules are matched from top to the bottom. If a connection matches any one of the upper rules, the matching process will stop. If none of the rules match the connection, the **Default** rule will be applied. The **Default** rule is **Allow** for both outbound and inbound access.

| Тір                                                                                                    |
|----------------------------------------------------------------------------------------------------|
| If the default inbound rule is set to <b>Allow</b> for NAT-enabled WANs, no inbound Allow firewall rules will be required for inbound port forwarding and inbound NAT mapping rules. However, if the default inbound rule is set as <b>Deny</b> , a corresponding Allow firewall rule will be required. |

#### Intrusion Detection and DoS Prevention

| Intrusion Detection and Do                | S Prevention |      | 36     |
|-------------------------------------------|--------------|------|--------|
| Intrusion Detection and DoS<br>Prevention |              |      |        |
|                                           |              | Save | Cancel |

The Balance can detect and prevent intrusions and denial-of-service (DoS) attacks from the Internet. To turn on this feature, click *context*, check the **Enable** check box for the **Intrusion Detection and DoS Prevention**, and press the **Save** button.

When this feature is enabled, the Balance will detect and prevent the following kinds of intrusions and denial-of-service attacks.

- Port scan
  - o NMAP FIN/URG/PSH
  - o Xmas tree
  - o Another Xmas tree
  - o Null scan
  - o SYN/RST
  - o SYN/FIN
  - SYN flood prevention
- Ping flood attack prevention

#### 7.11.2 Content Blocking

| Application Block Please Select Appl | ing<br>ication                                                                                                    |                                                                                                    | ۲                                                                                                    | (2)           |
|--------------------------------------|----------------------------------------------------------------------------------------------------|----------------------------------------------------------------------------------------------------|----------------------------------------------------------------------------------------------------|---------------|
| Web Blocking<br>Preset Category      |                                                                                                    |                                                                                                    |                                                                                                    | ?             |
| High<br>Moderate<br>Low<br>Custom    | <ul> <li>Adware</li> <li>Dating</li> <li>P2P/File sharing</li> <li>Malware</li> <li>Social Networking</li> <li>Violence</li> </ul> | <ul> <li>Aggressive</li> <li>Drugs</li> <li>Gambling</li> <li>Pornography</li> <li>Contraband</li> <li>Weapons</li> </ul> | <ul> <li>Audio-Video</li> <li>File Hosting</li> <li>Games</li> <li>Proxy/Anonymizer</li> <li>Update Sites</li> </ul> |               |
| Content Filtering D<br>Update        | atabase Auto 🛛 🔋 📋                                                                                                    |                                                                                                    |                                                                                                    |               |
| Customized Domai                     | ns                                                                                                    |                                                                                                    |                                                                                                    | ?             |
| Exempted Domains                     | from Web Blocking                                                                                                    |                                                                                                    |                                                                                                    | +<br>(2)<br>+ |
| Exempted User G                      | roups                                                                                                    |                                                                                                    |                                                                                                    | ?             |
| Staff                                | Exempt                                                                                                    |                                                                                                    |                                                                                                    |               |
| Guest                                | 🗆 Exempt                                                                                                    |                                                                                                    |                                                                                                    |               |
| Exempted Subne<br>Network            | ts                                                                                                    |                                                                                                    | Subnet Mask<br>255.255.255.0 (/24)                                                                                   | ?<br>•        |
| URL Logging<br>Enable                |                                                                                                    |                                                                                                    |                                                                                                    |               |
| Log Server Host                      | l.                                                                                                    | ≜ P                                                                                                    | Port: 514                                                                                                    |               |

#### **Application Blocking**

Choose applications to be blocked from LAN/PPTP/PepVPN peer clients' access, except for those on the Exempted User Groups or Exempted Subnets defined below.

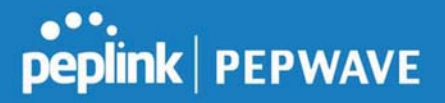

#### Web Blocking

Defines website domain names to be blocked from LAN/PPTP/PepVPN peer clients' access except for those on the Exempted User Groups or Exempted Subnets defined below.

If "foobar.com" is entered, any web site with a host name ending in foobar.com will be blocked, e.g. www.foobar.com, foobar.com, etc. However, "myfoobar.com" will not be blocked.

You may enter the wild card ".\*" at the end of a domain name to block any web site with a host name having the domain name in the middle. If you enter "foobar.\*", then "www.foobar.com", "www.foobar.co.jp", or "foobar.co.uk" will be blocked. Placing the wild card in any other position is not supported.

The device will inspect and look for blocked domain names on all HTTP traffic. Secure web (HTTPS) traffic is not supported.

#### **Customized Domains**

Enter an appropriate website address, and the Peplink Balance will block and disallow LAN/PPTP/SpeedFusion<sup>™</sup> peer clients to access these websites. Exceptions can be added using the instructions in **Sections 21.2.1.4** and **21.2.1.5**.

You may enter the wild card ".\*" at the end of a domain name to block any web site with a host name having the domain name in the middle. For example, If you enter "foobar.\*," then "www.foobar.com," "www.foobar.co.jp," or "foobar.co.uk" will be blocked. Placing the wild card in any other position is not supported.

The Peplink Balance will inspect and look for blocked domain names on all HTTP traffic. Secure web (HTTPS) traffic is not supported.

#### **Exempted User Groups**

Check and select pre-defined user group(s) who can be exempted from the access blocking rules. User groups can be defined at **QoS>User Groups** section. Please refer to **Section 20.1** for details.

#### **Exempted Subnets**

With the subnet defined in the field, clients on the particular subnet(s) can be exempted from the access blocking rules.

#### **URL Logging**

Click **enable**, and the enter the ip address and port (if applicable) where your remote syslog server is located.

#### 7.12 OSPF & RIPv2

The Peplink Balance supports OSPF and RIPv2 dynamic routing protocols. Click the Network tab from the

https://www.peplink.com

Copyright @ 2019 Peplink

#### Peplink Balance User Manual

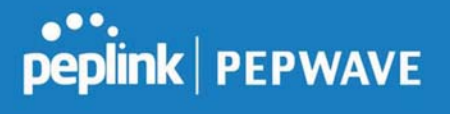

top bar, and then click the **Routing Protocols > OSPF & RIPv2** item on the sidebar to reach the following menu:

| Router ID                                                                 | LAN IP Address                                                                                                    |                                                                                                   | C |
|---------------------------------------------------------------------------|----------------------------------------------------------------------------------------------------|---------------------------------------------------------------------------------------------------|---|
| Area                                                                      | Interfaces                                                                                                    |                                                                                                   |   |
| 0.0.0.0                                                                   | Untagged LAN (192.16                                                                                                    | 8.112.1/24), WAN 4 (192.168.254.10/24)                                                            | × |
|                                                                           |                                                                                                    | \dd                                                                                               |   |
| RIPv2                                                                     |                                                                                                    |                                                                                                   |   |
| No RIPv2 Defined.                                                         |                                                                                                    |                                                                                                   | C |
|                                                                           |                                                                                                    |                                                                                                   |   |
| OCDE & DIDUS Doute Ad                                                     |                                                                                                    |                                                                                                   |   |
| USPF & RIPVZ ROULE AU                                                     | vertisement                                                                                                    |                                                                                                   |   |
| PepVPN Route Isolation                                                    | C Enable                                                                                                    |                                                                                                   |   |
| PepVPN Route Isolation Network Advertising                                | C Enable     C                                                                                                    |                                                                                                   | + |
| PepVPN Route Isolation<br>Network Advertising                             | C Enable     C Enable     All LAN/VLAN networks w                                                                                                    | ▼<br>Il be advertised when no network advertising is chosen.                                      | + |
| PepVPN Route Isolation<br>Network Advertising<br>Static Route Advertising | Constant     Constant      | Il be advertised when no network advertising is chosen.                                           | + |
| PepVPN Route Isolation<br>Network Advertising<br>Static Route Advertising |                                                                                                    | II be advertised when no network advertising is chosen. Subnet Mask                               | + |
| PepVPN Route Isolation<br>Network Advertising<br>Static Route Advertising | Create Contended     Contended     Cont | Il be advertised when no network advertising is chosen.     Subnet Mask     255.255.255.0 (/24) ▼ | + |

|           | OSPF                                                                                                    |
|-----------|----------------------------------------------------------------------------------------------------|
| Router ID | This field determines the ID of the router. By default, this is specified as the LAN IP address. If you want to specify your own ID, enter it in the <b>Custom</b> field.            |
| Area      | This is an overview of the OSPFv2 areas you have defined. Click on the area name to configure it. To set a new area, click <b>Add</b> . To delete an existing area, click <b>I</b> . |

| Area ID        | 0.0.0.0                                                                                                    |
|----------------|----------------------------------------------------------------------------------------------------|
| Link Type      | Isolate Broadcast O Point-to-Point                                                                                                    |
| Authentication | None 🔻                                                                                                    |
| Interfaces     | <ul> <li>Untagged LAN (192.168.112.1/24)</li> <li>Management VLAN (10.0.2.1/24)</li> <li>jamestest (10.22.37.1/24)</li> <li>WAN 1</li> <li>WAN 2</li> <li>WAN 3</li> <li>WAN 4 (192.168.254.10/24)</li> <li>WAN 5</li> </ul> |

|                | OSPF Settings                                                                                                    |
|----------------|----------------------------------------------------------------------------------------------------|
| Area ID        | Determine the name of your <b>Area ID</b> to apply to this group. Machines linked to this group will send and receive related OSPF packets, while unlinked machines will ignore it.    |
| Link Type      | Choose the network type that this area will use.                                                                                                    |
| Authentication | Choose an authentication method, if one is used, from this drop-down menu. Available options are <b>MD5</b> and <b>Text</b> . Enter the authentication key next to the drop-down menu. |
| Interfaces     | Determine which interfaces this area will use to listen to and deliver OSPF packets                                                                                                    |

To access RIPv2 settings, click

| Authentication | None 🔻                                                                                                    |  |
|----------------|----------------------------------------------------------------------------------------------------|--|
| Interfaces     | <ul> <li>Untagged LAN (192.168.112.1/24)</li> <li>Management VLAN (10.0.2.1/24)</li> <li>jamestest (10.22.37.1/24)</li> <li>WAN 1</li> <li>WAN 2</li> <li>WAN 3</li> <li>WAN 4 (192.168.254.10/24)</li> <li>WAN 5</li> </ul> |  |

|                | RIPv2 Settings                                                                                                    |
|----------------|----------------------------------------------------------------------------------------------------|
| Authentication | Choose an authentication method, if one is used, from this drop-down menu. Available options are <b>MD5</b> and <b>Text</b> . Enter the authentication key next to the drop-down menu. |
| Interfaces     | Determine which interfaces this group will use to listen to and deliver RIPv2 packets.                                                                                                 |
|                |                                                                                                    |

| )                                                                               |              |  |
|---------------------------------------------------------------------------------|--------------|--|
| All LAN/VLAN networks will be advertised when no network advertising is chosen. |              |  |
| 🖉 Enable                                                                        |              |  |
|                                                                                 |              |  |
| ) 🔻                                                                             | +            |  |
| )                                                                               | g is chosen. |  |

|                             | OSPF & RIPv2 Route Advertisement                                                                                                    |
|-----------------------------|----------------------------------------------------------------------------------------------------|
| PepVPN Route<br>Isolation   | Isolate PepVPN peers from each other. Received PepVPN routes will not be forwarded to other PepVPN peers to reduce bandwidth consumption          |
| Network<br>Advertising      | Networks to be advertised over OSPF & RIPv2. If no network is selected, all LAN / VLAN networks will be advertised by default.                    |
| Static Route<br>Advertising | Enable this option to advertise LAN static routes over OSPF & RIPv2. Static routes that match the Excluded Networks table will not be advertised. |
#### 7.13 BGP

Click the Network tab from the top bar, and then click the BGP item on the sidebar to configure BGP.

| BGP    | AS    | Neighbors   |     |
|--------|-------|-------------|-----|
| Uplink | 64520 | 172.16.51.1 | ×   |
|        |       | Add         | ¥7. |

Click "x" to delete a BGP profile Click "Add" to add a new BGP profile

| BGP Profile       |                        |                            |                   |          |                       |   |
|-------------------|------------------------|----------------------------|-------------------|----------|-----------------------|---|
| Profile Name      |                        |                            |                   |          |                       |   |
| Enable            |                        |                            |                   |          |                       |   |
| Interface         | WAN 1                  | •                          |                   |          |                       |   |
| Router ID         | LAN IP Add     Custom: | LAN IP Address     Custom: |                   |          |                       |   |
| Autonomous System |                        |                            |                   |          |                       |   |
| Neighbor          | IP Address             | Autonomous<br>System       | Multihop<br>/ TTL | Password | AS-Path<br>Prepending |   |
|                   |                        |                            | disable           |          |                       | + |
| Hold Time         | 240                    |                            |                   |          |                       |   |

|                      | BGP                                                                                                    |
|----------------------|----------------------------------------------------------------------------------------------------|
| Name                 | This field is for specifying a name to represent this profile.                                                                                                    |
| Enable               | When this box is checked, this BGP profile will be enabled.<br>Otherwise, it will be disabled.                                                                                                    |
| Interface            | The interface where BGP neighbor is located                                                                                                    |
| Autonomous<br>System | The Autonomous System Number (ASN) of this profile                                                                                                    |
| Neighbor             | BGP Neighbor's details                                                                                                    |
| IP address           | Neighbor's IP address                                                                                                    |
| Autonomous<br>System | Neighbor's ASN                                                                                                    |
| Multihop/TTL         | Time-to-live (TTL) of BGP packet.<br>Leave it blank if BGP neighbor is directly connected, otherwise you must specify a<br>TTL value. Accurately, this option should be used if the configured neighbor IP |

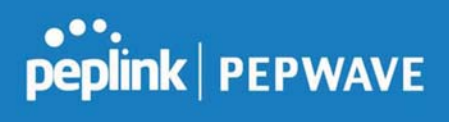

|                        | address does not match the selected Interface's network subnets. TTL value must be between 2 to 255.                                                                                                    |
|------------------------|----------------------------------------------------------------------------------------------------|
| Password               | Optional password for MD5 authentication of BGP sessions.                                                                                                    |
| AS-Path<br>Prepending: | AS path to be prepended to the routes received from this neighbor.<br>The value must be a comma separated ASN.<br>For example "64530,64531" will prepend "64530, 64531" to received routes.                |
| Hold Time              | Time in seconds to wait for a keepalive message from the neighbor before considering the BGP connection is staled.<br>This value must be either 0 (infinite hold time) or between 3 and 65535 inclusively. |

| Route Advertisement      |   |                   |                       |   |
|--------------------------|---|-------------------|-----------------------|---|
| Network Advertising      | ? | • +               |                       | + |
| Static Route Advertising | ? | Enable            |                       |   |
|                          |   | Excluded Networks | Subnet Mask           |   |
|                          |   |                   | 255.255.255.0 (/24) 🔻 | + |
| Advertise OSPF Route     | ? |                   |                       |   |

| Network<br>Advertising      | Networks to be advertised to BGP neighbor.                                                                                      |
|-----------------------------|----------------------------------------------------------------------------------------------------|
| Static Route<br>Advertising | Enable this option to advertise LAN static routes. Static routes that match the Excluded Networks table will not be advertised. |
| Advertise OSPF<br>Route     | When this box is checked, all learnt OSPF routes will be advertised.                                                            |

| Route Import        |          |                     |             |   |  |
|---------------------|----------|---------------------|-------------|---|--|
| Filter Mode         | Accept • |                     |             |   |  |
| Restricted Networks | Network  | Subnet Mask         | Exact Match |   |  |
|                     |          | 255.255.255.0 (/24) | •           | + |  |

|             | This option selects the route import filter mode.<br><b>None</b> : all BGP routes will be accepted.        |
|-------------|----------------------------------------------------------------------------------------------------|
| Filter Mode | Accept: Routes in "Restricted Networks" will be accepted, routes not in the list will be rejected.         |
|             | <b>Reject</b> : Routes in "Restricted Networks" will be rejected, routes not in the list will be accepted. |

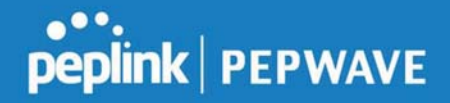

| Restricted<br>Networks         | This specifies the network in the "route import" entry<br><b>Exact Match:</b> When this box is checked, only routes with the same Networks and<br>Subnet Mask will be filtered.<br>Otherwise, routes within the Networks and Subnet will be filtered. |  |  |
|--------------------------------|----------------------------------------------------------------------------------------------------|--|--|
| Route Ex<br>Export to          | port<br>other BGP Profile 🕐 🗔                                                                                                    |  |  |
| Export to                      | OSPF 🕐 🗆                                                                                                    |  |  |
| Export to other<br>BGP Profile | • When this box is checked, routes learnt from this BGP profile will export to other BGP profiles.                                                                                                    |  |  |
| Export to OSPF                 | When this box is checked, routes learnt from this BGP profile will export to the OSPF routing protocol.                                                                                                    |  |  |

### 7.14 Remote User Access

A remote-access VPN connection allows an individual user to connect to a private business network from a remote location using a laptop or desktop computer connected to the Internet. Networks routed by a Peplink router can be remotely accessed via OpenVPN, L2TP with IPsec or PPTP. To configure this feature, navigate to **Network > Remote User Access** and choose the required VPN type.

#### 7.14.1 L2TP with IPsec

| Remote User Access Settings |                                        |  |
|-----------------------------|----------------------------------------|--|
| Enable                      | ×                                      |  |
| VPN Type                    | L2TP with IPsec      PPTP      OpenVPN |  |
| Preshared Key               |                                        |  |
|                             | Hide Characters                        |  |

| L2TP with IPsec Remote User Access Settings |                                                                                                    |  |
|---------------------------------------------|----------------------------------------------------------------------------------------------------|--|
| Pre-shared Key                              | Enter your pre shared key in the text field. Please note that remote devices will need this preshared key to access the Balance. |  |
| Listen On                                   | This setting is for specifying the WAN IP addresses that allow remote user access.                                               |  |
| Disable Weak<br>Ciphers                     | Click the 2 button to show and enable this option.<br>When checked, weak ciphers such as 3DES will be disabled.                  |  |

Continue to configure the authentication method.

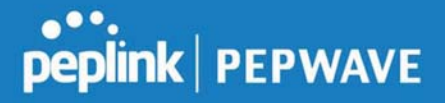

#### 7.14.2 OpenVPN

| Remote User Access Settings |                                                                                                    |  |
|-----------------------------|----------------------------------------------------------------------------------------------------|--|
| Enable                      | 8                                                                                                    |  |
| VPN Type                    | ○ L2TP with IPsec ○ PPTP ● OpenVPN<br>You can obtain the OpenVPN client profile from the <u>status page</u> . |  |

Select OpenVPN and continue to configure the authentication method.

The OpenVPN Client profile can be downloaded from the **Status > device** page after the configuration has been saved.

| OpenVPN Client Profile 🛛 | Route all traffic   Split tunnel |
|--------------------------|----------------------------------|
|                          |                                  |

You have a choice between 2 different OpenVPN Client profiles.

#### 8 "route all traffic" profile

Using this profile, VPN clients will send all the traffic through the OpenVPN tunnel

#### 9 "split tunnel" profile

Using this profile, VPN clients will ONLY send those traffic designated to the untagged LAN and VLAN segment through the OpenVPN tunnel.

#### 9.1.1 PPTP

| Remote User Access Settings |                                    |
|-----------------------------|------------------------------------|
| Enable                      | 8                                  |
| VPN Type                    | ○ L2TP with IPsec ● PPTP ○ OpenVPN |

No additional configuration required.

The Point-to-Point Tunneling Protocol (PPTP) is an obsolete method for implementing virtual private networks. PPTP has many well known security issues

Continue to configure authentication method.

#### 9.1.2 Authentication Methods

| Connect to Network                                                                          | ? | Untagged LAN V        |          |  |
|---------------------------------------------------------------------------------------------|---|-----------------------|----------|--|
| Authentication                                                                              |   | Local User Accounts * |          |  |
| User Accounts                                                                               | • | Username              | Password |  |
|                                                                                             |   | Authentication Method |          |  |
| <b>Connect to</b> Select the VLAN network for remote users to enable remote user access on. |   |                       |          |  |

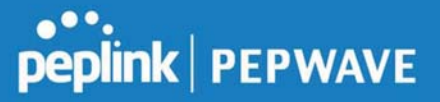

#### Network

Authentication Determine the method of authenticating remote users

#### User accounts:

This setting allows you to define the Remote User Accounts.

Click Add to input username and password to create an account. After adding the user accounts, you can click on a username to edit the account password.

#### Note:

The username must contain lowercase letters, numerics, underscore(\_), dash(-), at sign(@), and period(.) only.

The password must be between 8 and 12 characters long.

#### LDAP Server:

| Connect to Network | ⑦ Untagged LAN ▼                                                |
|--------------------|-----------------------------------------------------------------|
| Authentication     | LDAP Server                                                     |
| LDAP Server        | Port 389     Default     Use DN/Password to bind to LDAP Server |
| Base DN            |                                                                 |
| Base Filter        |                                                                 |

Enter the matching LDAP server details to allow for LDAP server authentication.

#### **Radius Server:**

| Authentication           | RADIUS Server        |
|--------------------------|----------------------|
| Auth Protocol            | MS-CHAP v2 V         |
| Auth Server              | Port 1812 _J Default |
| Auth Server Secret       | 🗹 Hide Characters    |
| Accounting Server        | Port 1813 Default    |
| Accounting Server Secret | Hide Characters      |

Enter the matching Radius server details to allow for Radius server authentication.

#### Active Directory:

| Connect to Network 🛛 🕐 | Untagged LAN V   |
|------------------------|------------------|
| Authentication         | Active Directory |
| Server Hostname        |                  |
| Domain                 |                  |
| Admin Username         |                  |
| Admin Password         | Hide Characters  |

Enter the matching Active Directory details to allow for Active Directory server authentication.

#### 9.2 Misc. Settings

#### 9.2.1 High Availability

The Peplink Balance supports high availability (HA) configurations via an open standard virtual router redundancy protocol (VRRP, RFC 3768).

In an HA configuration, two same-model Peplink Balance units provide redundancy and failover in a master-slave arrangement. In the event that the master unit is down, the slave unit becomes active. High availability will be disabled automatically where there is a drop-in connection configured on a LAN bypass port.

The following diagram illustrates an HA configuration with two Peplink Balance units and two Internet connections:

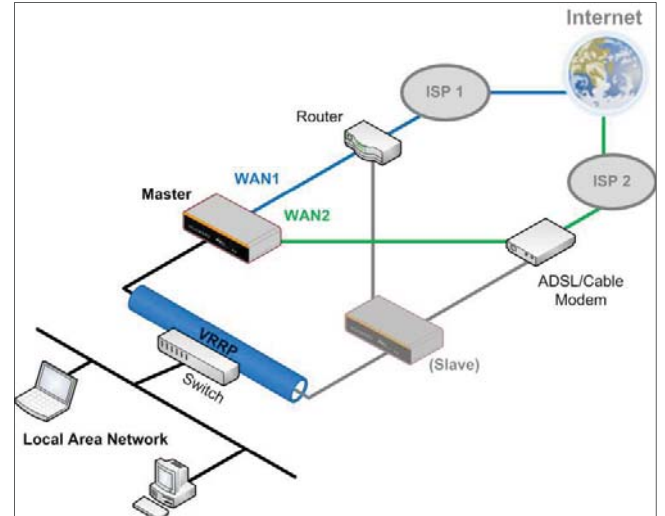

In the diagram, the WAN ports of each Peplink Balance unit connect to the router and to the modem. Both Peplink Balance units connect to the same LAN switch via a LAN port.

An elaboration on the technical details of the implementation of virtual router redundancy protocol (VRRP, RFC 3768) by the Balance follows:

- In an HA configuration, the two Peplink Balance units communicate with each other using VRRP over the LAN.
- The two Peplink Balance units broadcast heartbeat signals to the LAN at a frequency of one heartbeat signal per second.
- In the event that no heartbeat signal from the master Peplink Balance unit is received in 3 seconds (or longer) since the last heartbeat signal, the slave Peplink Balance unit becomes active.
- The slave Peplink Balance unit initiates the WAN connections and binds to a previously configured LAN IP address.
- At a subsequent point when the master Peplink Balance unit recovers, it will once again become active.

You can configure high availability at Network>Misc. Settings>High Availability.

peplink PEPWAVE

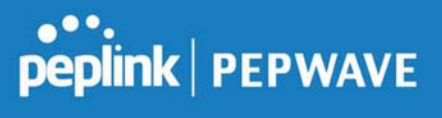

#### Interface for Master Router

#### Interface for Slave Router

| High Availability                   |   |                |
|-------------------------------------|---|----------------|
| Enable                              | ? |                |
| Group Number                        | 0 | 5 💌            |
| Preferred Role                      | ? | Master O Slave |
| Resume Master Role Upon<br>Recovery | 0 |                |
| Virtual IP                          | 0 |                |
| LAN Administration IP               | ? | 192.168.1.1    |
| Subnet Mask                         | ? | 255.255.255.0  |

| Enable                | 3   |                                        |  |
|-----------------------|-----|----------------------------------------|--|
| Group Number          | ?   | 5                                      |  |
| Preferred Role        | ?   | 🛇 Master 🖲 Slave                       |  |
| Configuration Sync.   | ?   | 🔲 Master Serial Number: 5454-5454-5454 |  |
| Virtual IP            | ?   |                                        |  |
| LAN Administration IP | (?) | 192.168.1.1                            |  |
| Subnet Mask           | ?   | 255.255.255.0                          |  |

|                                           | High Availability                                                                                                    |
|-------------------------------------------|----------------------------------------------------------------------------------------------------|
| Enable                                    | Checking this box specifies that the Peplink Balance unit is part of a high availability configuration.                                                                                                    |
| Group Number                              | This number identifies a pair of Peplink Balance units operating in a high availability configuration. The two Peplink Balance units in the pair must have the same <b>Group Number</b> value.                                                                                                    |
| Preferred Role                            | This setting specifies whether the Peplink Balance unit operates in master or slave mode.<br>Click the corresponding radio button to set the role of the unit. One of the units in the pair<br>must be configured as the master, and the other unit must be configured as the slave.                                                                                                    |
| Resume<br>Master Role<br>Upon<br>Recovery | This option is displayed when <b>Master</b> mode is selected in <b>Preferred Role</b> . If this option is enabled, once the device has recovered from an outage, it will take over and resume its <b>Master</b> role from the slave unit.                                                                                                    |
| Configuration<br>Sync.                    | This option is displayed when <b>Slave</b> mode is selected in <b>Preferred Role</b> . If this option is enabled and the <b>Master Serial Number</b> entered matches with the actual master unit's, the master unit will automatically transfer the configuration to this unit. Please make sure the <b>LAN IP Address</b> and the <b>Subnet Mask</b> fields are set correctly in the LAN settings page. You can refer to the <b>Event Log</b> for the configuration synchronization status. |
| Master Serial<br>Number                   | If <b>Configuration Sync.</b> is checked, the serial number of the master unit is required here for the feature to work properly.                                                                                                    |
| Virtual IP                                | The HA pair must share the same <b>Virtual IP</b> . The <b>Virtual IP</b> and the <b>LAN Administration IP</b> must be under the same network.                                                                                                    |
| LAN<br>Administration<br>IP               | This setting specifies a LAN IP address to be used for accessing administration functionality. This address should be unique within the LAN.                                                                                                    |
| Subnet Mask                               | This setting specifies the subnet mask of the LAN.                                                                                                    |

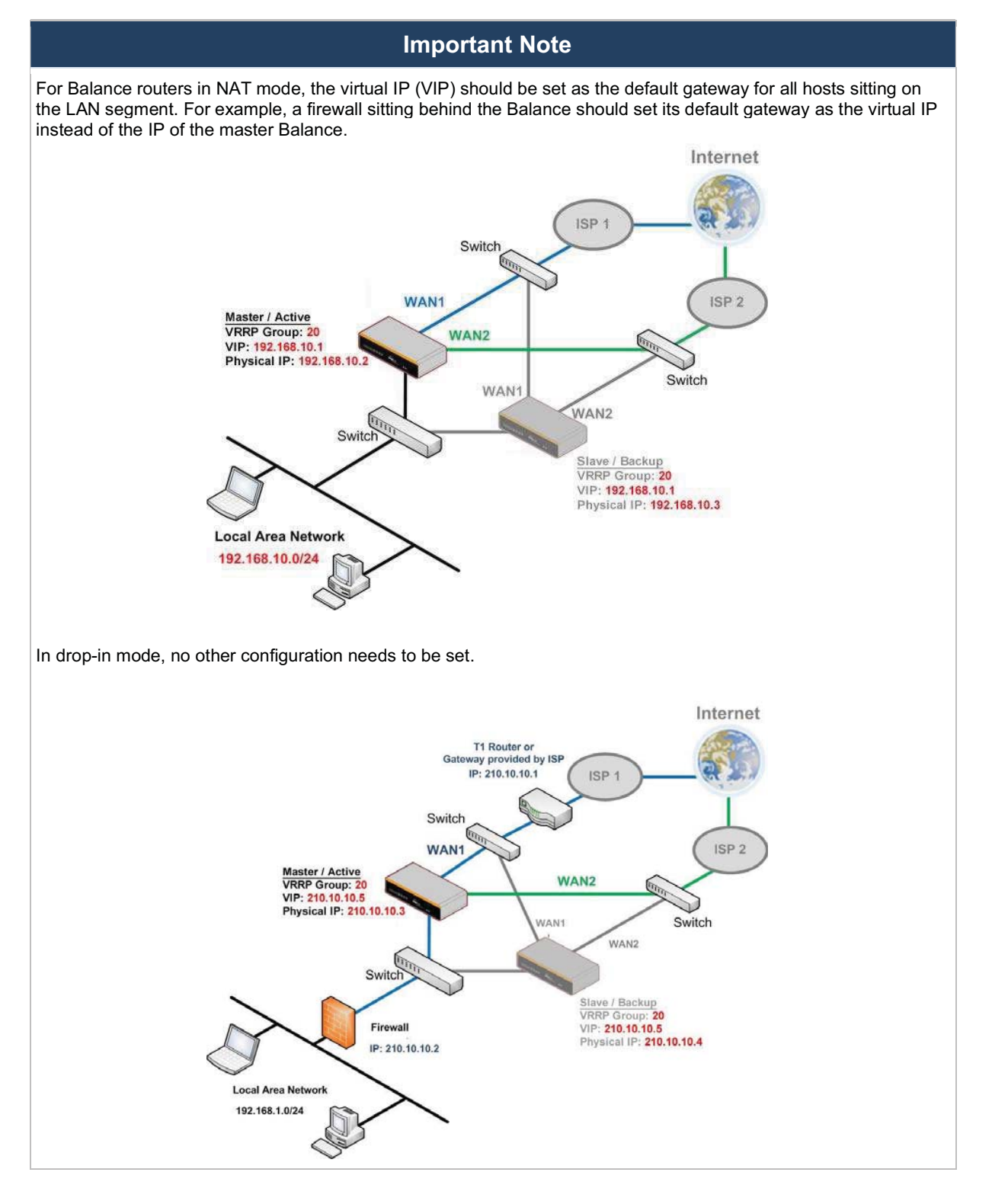

https://www.peplink.com

Copyright @ 2019 Peplink

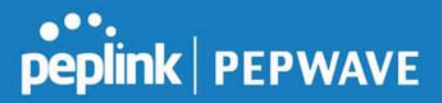

Please note that the drop-in WAN cannot be configured as a LAN bypass port while it is configured for high availability.

#### 9.2.2 Certificate Manager

| Certificate                    |                               |  |
|--------------------------------|-------------------------------|--|
| VPN Certificate                | No Certificate                |  |
| Web Admin SSL Certificate      | Default Certificate is in use |  |
| Captive Portal SSL Certificate | Default Certificate is in use |  |
| MediaFast Root CA Certificate  | Default Certificate is in use |  |
| OpenVPN Root CA Certificate    | Default Certificate is in use |  |

ContentHub Certificate
No Certificates defined
Add Certificates

#### Wi-Fi WAN Client Certificate

No Certificates defined
Add Certificate

| Wi-Fi WAN CA Certificate |                         |  |
|--------------------------|-------------------------|--|
|                          | No Certificates defined |  |
|                          | Add Certificate         |  |

This section allows you to assign certificates for the local VPN, OpenVPN, Captive Portal, Mediafast, Contenthub, Wi-Fi WAN (Client and CA) and web admin SSL for extra security. Read the following knowledgebase article for full instructions on how to create and import a self-signed

Read the following knowledgebase article for full instructions on how to create and import a self-signed certificate: <u>https://forum.peplink.com/t/how-to-create-a-self-signed-certificate-and-import-it-to-a-peplink-product/</u>

#### 9.2.3 Service Forwarding

Service forwarding settings are located at Network>Misc. Settings>Service Forwarding.

#### Peplink Balance User Manual

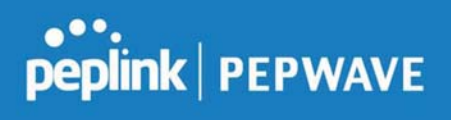

| SMTP Forwarding Setu                             | P. (?)                                                                                                    |
|--------------------------------------------------|----------------------------------------------------------------------------------------------------|
| SMTP Forwarding                                  | 🖾 Enable                                                                                                    |
| Web Proxy Forwarding                             | Setup (2)                                                                                                    |
| Web Proxy Forwarding                             | 🗆 Enable                                                                                                    |
| <b>DNS Forwarding Setup</b>                      |                                                                                                    |
| Forward Outgoing DNS<br>Requests to Local DNS Pr | oxy Enable                                                                                                    |
| Custom Service Forwar                            | ding Setup                                                                                                    |
| Custom Service Forwardi                          | ng 🗍 Enable                                                                                                    |
|                                                  | Service Forwarding                                                                                                    |
| SMTP Forwarding                                  | When this option is enabled, all outgoing SMTP connections destined for any host at TCP port 25 will be intercepted. These connections will be redirected to a specified SMTP server and port number. SMTP server settings for each WAN can be specified after selecting <b>Enable</b> .                                                                                                    |
| Web Proxy<br>Forwarding                          | When this option is enabled, all outgoing connections destined for the proxy server specified in <b>Web Proxy Interception Settings</b> will be intercepted. These connections will be redirected to a specified web proxy server and port number. Web proxy interception settings and proxy server settings for each WAN can be specified after selecting <b>Enable</b> .                                                                                                    |
| DNS Forwarding                                   | When this option is enabled, all outgoing DNS lookups will be intercepted and redirected to the built-in DNS name server. If any LAN device is using the DNS name servers of a WAN connection, you may want to enable this option to enhance the DNS availability without modifying the DNS server setting of the clients. The built-in DNS name server will distribute DNS lookups to corresponding DNS servers of all available WAN connections. In this case, DNS service will not be interrupted, even if any WAN connection is down. |
| Custom Service<br>Forwarding                     | When custom service forwarding is enabled, outgoing traffic with the specified TCP port will be forwarded to a local or remote server by defining its IP address and port number.                                                                                                    |

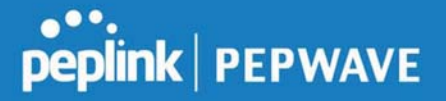

#### **SMTP** Forwarding

Some ISPs require their users to send e-mails via the ISP's SMTP server. All outgoing SMTP connections are blocked except those connecting to the ISP's. The Peplink Balance supports the interception and redirection of all outgoing SMTP connections (destined for TCP port 25) via a WAN connection to the WAN's corresponding SMTP server.

| SMTP Forwarding Setup |          |                       | ?           |           |
|-----------------------|----------|-----------------------|-------------|-----------|
| SMTP Forwarding       | 🕑 Enable |                       |             |           |
| Connection            |          | Enable<br>Forwarding? | SMTP Server | SMTP Port |
| WAN 1                 |          |                       |             |           |
| WAN 2                 |          |                       | 22.2.2.2    | 25        |
| WAN 3                 |          |                       | 33.3.3.2    | 25        |
| WAN 4                 |          |                       |             |           |

To enable the feature, select **Enable** under **SMTP Forwarding Setup**. Check **Enable Forwarding** for the WAN connection(s) that needs forwarding. Under **SMTP Server**, enter the ISP's e-mail server host name or IP address. Under **SMTP Port**, enter the TCP port number for each WAN.

The Peplink Balance will intercept SMTP connections. Choose a WAN port according to the outbound policy, and then forward the connection to the SMTP server, if the chosen WAN has enabled forwarding. If the forwarding is disabled for a WAN connection, SMTP connections for the WAN will be simply be forwarded to the connection's original destination.

| Note                                                                                                    |
|----------------------------------------------------------------------------------------------------|
| If you want to route all SMTP connections only to particular WAN connection(s), you should create a custom rule in outbound policy (see <b>Section 16.1</b> ). |
|                                                                                                    |

#### Web Proxy Forwarding

| Web Proxy Forwarding Set | up                                                   |                        |                   | 2             |
|--------------------------|------------------------------------------------------|------------------------|-------------------|---------------|
| Web Proxy Forwarding     | 🗷 Enable                                             | 🗷 Enable               |                   |               |
| Web Proxy Interception S | ettings                                              |                        |                   |               |
| Proxy Server             | IP Address 123.123.11.2<br>(Current settings in user | 22 Port<br>s' browser) | 8080              |               |
| Connection               | Ei<br>Fa                                             | nable<br>prwarding?    | Proxy Server IP A | ddress : Port |
| WAN 1                    | E                                                    | 1                      |                   | :             |
| WAN 2                    | 2                                                    | 1                      | 22.2.2.2          | : 8765        |
| WAN 3                    | 2                                                    | 9                      | 33.3.3.2          | : 8080        |
| WAN 4                    |                                                      | I.                     |                   |               |

When this feature is enabled, the Peplink Balance will intercept all outgoing connections destined for the proxy server specified in **Web Proxy Server Interception Settings**. Then it will choose a WAN connection according to the outbound policy and forward the connection to the specified web proxy server and port number. Redirected server settings for each WAN can be set here. If forwarding is disabled for a WAN, then web proxy connections for that WAN will simply be forwarded to the connection's original destination.

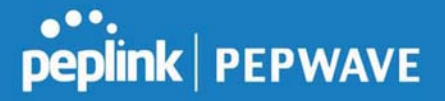

#### **DNS Forwarding**

| DNS Forwarding Setup                                |          |
|-----------------------------------------------------|----------|
| Forward Outgoing DNS<br>Requests to Local DNS Proxy | 🗹 Enable |

When DNS forwarding is enabled, all clients' outgoing DNS requests will also be intercepted and forwarded to the built-in DNS proxy server.

#### **Custom Service Forwarding**

| <b>Custom Service Forwarding S</b> | etup     |                   |             |
|------------------------------------|----------|-------------------|-------------|
| Custom Service Forwarding          | 🗹 Enable |                   |             |
| Settings                           | TCP Port | Server IP Address | Server Port |
|                                    |          |                   | +           |

After clicking the **enable** checkbox, enter your TCP port for traffic heading to the router, and then specify the IP Address and Port of the server you wish to forward to the service to.

#### 9.2.4 Service Passthrough

Service passthrough settings can be found at **Network>Misc. Settings>Service Passthrough**.

| Service Passthrough Support |                                                                                                    |
|-----------------------------|----------------------------------------------------------------------------------------------------|
| SIP 🥐                       | <ul> <li>Standard Mode</li> <li>Compatibility Mode</li> <li>Define custom signal ports</li> <li>1.</li> <li>2.</li> <li>3.</li> </ul>                 |
| H.323                       | 🗹 Enable                                                                                                    |
| FTP (?                      | Enable     Define custom control ports     1, 2, 3,                                                                                                   |
| TFTP                        | Enable                                                                                                    |
| IPsec NAT-T                 | <ul> <li>Enable</li> <li>Define custom ports         <ol> <li>2.3.</li> <li>Route IPsec Site-to-Site VPN             via WAN 1</li> </ol> </li> </ul> |

(Registered trademarks are copyrighted by their respective owner)

Some Internet services need to be specially handled in a multi-WAN environment. The Peplink Balance can handle these services such that Internet applications do not notice it is behind a multi-WAN router. Settings for service passthrough support are available here.

### Service Passthrough Support

| SIP | Session initiation protocol, aka SIP, is a voice-over-IP protocol. The Peplink Balance can act as a SIP application layer gateway (ALG) which binds connections for the same SIP session to the same WAN connection and translate IP address in the SIP packets correctly in NAT mode. Such passthrough support is always enabled and there are two modes for selection: <b>Standard Mode</b> and <b>Compatibility Mode</b> . |
|-----|----------------------------------------------------------------------------------------------------|
|     | If your SIP server's signal port number is non-standard, you can check the box <b>Define</b> custom signal ports and input the port numbers to the text boxes.                                                                                                    |

Peplink Balance User Manual

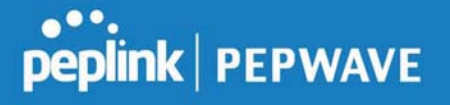

| H.323       | With this option enabled, protocols that provide audio-visual communication sessions will be defined on any packet network and passthrough the Balance.                                                                                                    |
|-------------|----------------------------------------------------------------------------------------------------|
| FTP         | FTP sessions consist of two TCP connections; one for control and one for data. In a multi-WAN situation, they must be routed to the same WAN connection. Otherwise, problems will arise in transferring files. By default, the Peplink Balance monitors TCP control connections on port 21 for any FTP connections and binds TCP connections of the same FTP session to the same WAN. |
|             | <b>Define custom control ports</b> and enter the port numbers in the text boxes.                                                                                                    |
| TFTP        | The Peplink Balance monitors outgoing TFTP connections and routes any incoming TFTP data packets back to the client. Select <b>Enable</b> if you want to enable TFTP passthrough support.                                                                                                    |
|             | This field is for enabling the support of IPsec NAT-T passthrough. UDP ports 500, 4500, and 10000 are monitored by default                                                                                                    |
| IPsec NAT-T | You may add more custom data ports that your IPsec system uses by checking <b>Define</b><br><b>custom ports</b> . If the VPN contains IPsec site-to-site VPN traffic, check <b>Route IPsec</b><br><b>Site-to-Site VPN</b> and choose the WAN connection to route the traffic to.                                                                                                    |

#### 9.2.5 Grouped Networks

| Grouped Networks |           |  |
|------------------|-----------|--|
| Name             | Networks  |  |
|                  | Add Group |  |

Using "Grouped Networks" you can group and name a range of IP addresses, which can then be used to define firewall rules or outbound policies.

Start by clicking on "add group" then fill in the appropriate field. In this example we'll create a group "accounting" Click save when you have finished adding the required networks.

| Grouped Networks |                |                           |  |
|------------------|----------------|---------------------------|--|
| Name             | Accounting     | <u>A</u>                  |  |
| Networks         | Network        | Subnet Mask               |  |
|                  | 192.168.50.192 | 255.255.255.224 (/27) 🔹 🗶 |  |
|                  |                | 255.255.255 (/32) 🔹 🕂     |  |

The grouped network "accounting" can now be used to configure a group policy or firewall rule.

| peplink          | Dashboard | Setup Wizard  | Network | АР     | System      | Status    |
|------------------|-----------|---------------|---------|--------|-------------|-----------|
| WAN              |           |               |         |        |             |           |
| LAN              | Outboun   | d Policy      |         |        |             |           |
| Network Settings | Custom    |               |         |        |             |           |
| Port Settings    |           |               |         |        |             |           |
| VPN              | Add a l   | New Custom Ru | le      |        |             |           |
| SpeedFusion      |           |               |         |        |             |           |
| IPsec VPN        | Service   | Name          |         |        |             |           |
| Outbound Policy  | Enable    |               | I Alw   | ays or | 1 <b>T</b>  |           |
| Inbound Access   | Source    |               | Groupe  | ed Net | wor 🔻 🛛 Acc | ounting 🔻 |

#### 9.2.6 SIM Toolkit

The SIM Toolkit ,accessible via **Networks > Misc Settings > SIM Toolkit**, supports two functionalities, USSD and SMS.

#### USSD

Unstructured Supplementary Service Data (USSD) is a protocol used by mobile phones to communicate with their service provider's computers. One of the most common uses is to query the available balance.

| SIM Status     |                 |
|----------------|-----------------|
| WAN Connection | Cellular        |
| SIM Card       | 1               |
| IMSI           | 294282983983984 |
| Tool           | USSD            |
|                |                 |
| USSD           |                 |
| USSD Code      | Submit          |

Enter your USSD code under the USSD Code text field and click Submit.

| SIM Status     |                 |                                       |  |
|----------------|-----------------|---------------------------------------|--|
| WAN Connection | Cellular        | • • • • • • • • • • • • • • • • • • • |  |
| SIM Card       | 1               |                                       |  |
| IMSI           | 856195002108538 |                                       |  |
| USSD Code      | *138#           | Submit                                |  |
| Receive SMS    | Get             |                                       |  |

You will receive a confirmation. To check the SMS response, click Get.

| SIM Status     |                      |          |  |
|----------------|----------------------|----------|--|
| WAN Connection | Cellular             | <b>*</b> |  |
| SIM Card       | 1                    |          |  |
| IMSI           | 856195002108538      |          |  |
| USSD Code      | *138#                | Submit   |  |
| USSD Status    | Request is sent succ | essfully |  |
| Receive SMS    | Get                  |          |  |

After a few minutes you will receive a response to your USSD code

| Received SMS       |                                                                                                    |   |
|--------------------|----------------------------------------------------------------------------------------------------|---|
| May 27 20:02       | PCX<br>As of May 27th<br>Account Balance: \$ 0.00<br>Amount Unbilled<br>Voice Calls: 0 minutes<br>Video Calls: 0 minutes<br>SMS (Roaming): 0<br>SMS (Within Network): 0<br>MMS (Roaming):0<br>MMS (Within Network): 0<br>Data Usage: 7384KB<br>(For reference only, please refer to bill)                                 | × |
| Aug 8 , 2013 14:51 | PCX<br>iPhone & Android users need to make sure "PCX" is entered as the APN under "Settings" > "Mobile network<br>setting" for web browsing and mobile data service. Other handset models will receive handset settings via<br>SMS shortly (PIN: 1234) (Consumer Service Hotline: 1000 / Business Customer Hotline 10088) | × |

#### SMS

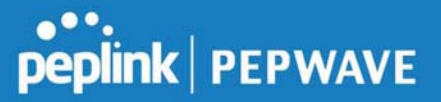

The SMS option allows you to read SMS (text) messages that have been sent to the SIM in your Peplink router.

| SIM Status     |                 |  |
|----------------|-----------------|--|
| WAN Connection | Cellular        |  |
| SIM Card       | 1               |  |
| IMSI           | 234307308582988 |  |
| Tool           | SMS V           |  |

| SMS                |                                                                                                    | Refresh |
|--------------------|----------------------------------------------------------------------------------------------------|---------|
| Jun 21, 2017 18:00 | Per<br>Transfergens, ynne met generaam tijn veiktering - ynn men strangerijke ooken ynn fest ingin at streer an dit                                                                                                    | ×       |
| May 06, 2017 12:23 | 346041<br>where is 'the one will is wedging dealers. So to pass 9962 accounts on pass dealers on a webby phase whole<br>here we pass the count of the count of the second of the second of t | ×       |
| Mar 15, 2017 10:03 | From literative previous mandatures in the domentar time stop and the week. If your period is attained, you use period in previous director, you are period by the Cit.                                                                                                    | ×       |
| Mar 06, 2017 14:50 | (Adopt)<br>(France 1: Now over edd) is made in view. On its pass Php2 measurement providentings or or a realistic picture adult<br>have improvement in strength strength strength of the strength of the strengt of the strength of the strength   | ×       |
| Dec 28, 2016 09:53 | From Horns<br>its, an input you've approximation to mention half-prove offer that the contrast you, this offer applied to your first it<br>take, that mention meaning charge net report to induction on some next bit. These                                                                                                    | ×       |
| Dec 06, 2016 13:09 | Maker<br>effective 2. New new solid it model 2-robust 00-bit pour Phy? accessive or pour displaye at on a making phone-class<br>interview, a result of the standard phone acceleration of the<br>interview.                                                                                                    | ×       |
| Nov 08, 2016 11:29 | From Theory is placed maintenance in the Burginian fluid MC amonths used. If pure sension is allocated, you can get optimize the territory of the territory of the sension of the territory of the territory of territory of territory of ter     | ×       |
| Sep 07, 2016 17:05 | From literations and the temperature process makes or streaming backgrounds they up to a back with or to meet<br>your remaining to be a back of the process of the second second se   | ×       |

### 10 AP Tab

### 10.1 AP

#### 10.1.1 AP Controller

Clicking on the **AP** tab will default to this menu, where you can view basic AP management options:

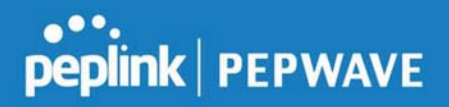

| AP Controller     |   |                                                       |
|-------------------|---|-------------------------------------------------------|
| AP Management     | ? | 8                                                     |
| Support Remote AP | ? |                                                       |
| Sync. Method      | ? | As soon as possible •                                 |
| Permitted AP      | 0 | O Any O Approved List<br>(One serial number per line) |

|                      | AP Controller                                                                                                    |
|----------------------|----------------------------------------------------------------------------------------------------|
| AP<br>Management     | The AP controller for managing Pepwave APs can be enabled by checking this box. When this option is enabled, the AP controller will wait for management connections originating from APs over the LAN on TCP and UDP port 11753. It will also wait for captive portal connections on TCP port 443. An extended DHCP option, <b>CAPWAP Access Controller addresses</b> (field 138), will be added to the DHCP server. A local DNS record, <b>AP Controller</b> , will be added to the local DNS proxy.                                                                                                    |
| Support<br>Remote AP | <ul> <li>The AP controller supports remote management of Pepwave APs. When this option is enabled, the AP controller will wait for management connections originating from remote APs over the WAN on TCP and UDP port 11753. It will also wait for captive portal connections on TCP port 443.</li> <li>The DHCP server and/or local DNS server of the remote AP's network should be configured in the <b>DNS Proxy Settings menu</b> under <b>Network&gt;LAN</b>. The procedure is as follows:</li> <li>1. Define an extended DHCP option, <b>CAPWAP Access Controller addresses</b> (field 138), in the DHCP server, where the values are the AP controller's public IP addresses; and/or</li> <li>2. Create a local DNS record for the AP controller with a value corresponding to the AP controller's public IP address.</li> </ul> |
| Sync. Method         | <ul> <li>Select the required option to synchronize the managed AP's. Options are:</li> <li>As soon as possible (default)</li> <li>Progressively (synchronize AP's in groups)</li> </ul>                                                                                                    |

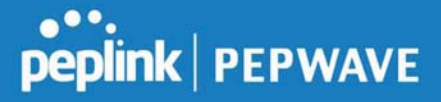

|              | • One at a time (synchronize one AP at a time)                                                                                                    |
|--------------|----------------------------------------------------------------------------------------------------|
| Permitted AP | Access points to manage can be specified here. If <b>Any</b> is selected, the AP controller will manage any AP that reports to it. If <b>Approved List</b> is selected, only APs with serial numbers listed in the provided text box will be managed. |

#### 10.1.2 Wireless SSID

| SSID |                 | Security Policy |
|------|-----------------|-----------------|
|      | No SSID Defined |                 |
|      | Add             |                 |
|      |                 |                 |

Current SSID information appears in the **SSID** section. To edit an existing SSID, click its name in the list. To add a new SSID, click **Add**. Note that the following settings vary by model.

The below settings ishows a new SSID window with Advanced Settings enabled (these are available by selecting the question mark in the top right corner).

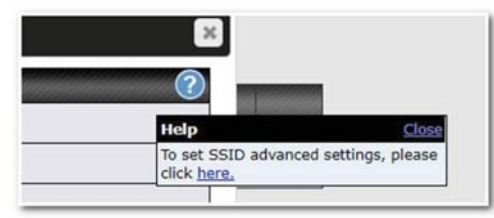

| SSID                      |                                    |
|---------------------------|------------------------------------|
| SSID Settings             | 2                                  |
| SSID                      | PEPLINK_63E6                       |
| Enable                    | Always on 🔻                        |
| VLAN                      | 0 (0: Untagged)<br>Use VLAN Pool   |
| Broadcast SSID            | •                                  |
| Data Rate                 | Auto      Fixed                    |
| Multicast Filter          |                                    |
| Multicast Rate            | MCS0/6M V                          |
| IGMP Snooping             |                                    |
| DHCP Relay                |                                    |
| DHCP Option 82            |                                    |
| Network Priority (QoS)    | Gold 🔻                             |
| Layer 2 Isolation         |                                    |
| Maximum number of clients | 2.4 GHz: 0 5 GHz: 0 (0: Unlimited) |
| Band Steering             | Disable •                          |

| SSID Settings                 |                                                                                                    |
|-------------------------------|----------------------------------------------------------------------------------------------------|
| SSID                          | This setting specifies the SSID of the virtual AP to be scanned by Wi-Fi clients.                                                                                                    |
| Enable                        | Click the drop-down menu to apply a time schedule to this interface                                                                                                    |
| VLAN                          | This setting specifies the VLAN ID to be tagged on all outgoing packets generated from this wireless network (i.e., packets that travel from the Wi-Fi segment through the Pepwave AP One unit to the Ethernet segment via the LAN port). The default value of this setting is <b>0</b> , which means VLAN tagging is disabled (instead of tagged with zero). Use of a VLAN pool is enabled by selecting the checkbox. |
| Broadcast SSID                | This setting specifies whether or not Wi-Fi clients can scan the SSID of this wireless network. <b>Broadcast SSID</b> is enabled by default.                                                                                                    |
| Data Rate <sup>A</sup>        | Select <b>Auto</b> to allow the Pepwave router to set the data rate automatically, or select <b>Fixed</b> and choose a rate from the displayed drop-down menu.                                                                                                    |
| Multicast Filter <sup>A</sup> | This setting enables the filtering of multicast network traffic to the wireless SSID.                                                                                                    |
| Multicast Rate <sup>A</sup>   | This setting specifies the transmit rate to be used for sending multicast network traffic. The selected <b>Protocol</b> and <b>Channel Bonding</b> settings will affect the rate options and values available here.                                                                                                    |

https://www.peplink.com

# peplink | PEPWAVE

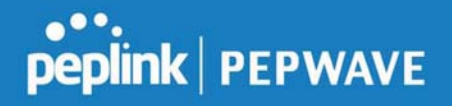

| IGMP Snooping <sup>A</sup>     | To allow the Pepwave router to listen to internet group management protocol (IGMP) network traffic, select this option.                                                                                                    |
|--------------------------------|----------------------------------------------------------------------------------------------------|
| DHCP Relay                     | Put the address of the DHCP server in this field<br>DHCP requests will be relayed to this DHCP server                                                                                                    |
| DHCP Option 82 <sup>A</sup>    | If you use a distributed DHCP server/relay environment, you can enable this option to provide additional information on the manner in which clients are physically connected to the network.                                                                                                    |
| Layer 2 Isolation <sup>A</sup> | Layer 2 refers to the second layer in the ISO Open System Interconnect model.<br>When this option is enabled, clients on the same VLAN, SSID, or subnet are isolated to that VLAN, SSID, or subnet, which can enhance security. Traffic is passed to upper communication layer(s). By default, the setting is disabled.                                                                                                    |
| Maximum Number of<br>Clients   | Indicate the maximum number of clients that should be able to connect to each frequency.                                                                                                    |
| Band Steering                  | To reduce 2.4 GHz band overcrowding, AP with band steering steers clients<br>capable of 5 GHz operation to 5 GHz frequency.<br>Choose between:<br>Force - Clients capable of 5 GHz operation are only offered with 5 GHz<br>frequency.<br>Prefer - Clients capable of 5 GHz operation are encouraged to associate<br>with 5 GHz frequency. If the clients insist to attempt on 2.4 GHz frequency,<br>2.4 GHz frequency will be offered.<br>Disable - Default |

<sup>A</sup> - Advanced feature. Click the 🙆 button on the top right-hand corner to activate.

| Security Settings |                                                                                                    |  |
|-------------------|----------------------------------------------------------------------------------------------------|--|
| Security Policy   | WPA/WPA2 - Personal                                                                                                    |  |
| Encryption        | TKIP/AES:CCMP                                                                                                    |  |
| Shared Key        | <ul> <li>Interview of the second second</li></ul> |  |
|                   | Security Settings                                                                                                    |  |
| Security Policy   | <ul> <li>This setting configures the wireless authentication and encryption methods<br/>Available options are :</li> <li>Open (No Encryption)</li> <li>WPA2 -Personal (AES:CCMP)</li> </ul>                                                                                                    |  |

- WPA2 Enterprise •
- WPA/WPA2 Personal (TKIP/AES: CCMP) WPA/WPA2 Enterprise •
- •

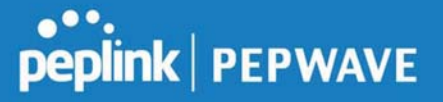

When **WPA/WPA2 - Enterprise** is configured, RADIUS-based 802.1 x authentication is enabled. Under this configuration, the **Shared Key** option should be disabled. When using this method, select the appropriate version using the **V1/V2** controls. The security level of this method is known to be very high. When **WPA/WPA2- Personal** is configured, a shared key is used for data encryption and authentication. When using this configuration, the **Shared Key** option should be enabled. Key length must be between eight and 63 characters (inclusive). The security level of this method is known to be high.

| Access Control S | ettings                                                                                                    |                                                                        |                                                                          |
|------------------|----------------------------------------------------------------------------------------------------|------------------------------------------------------------------------|--------------------------------------------------------------------------|
| Restricted Mode  | Deny all except listed 🔻                                                                                                    |                                                                        |                                                                          |
| MAC Address List | •                                                                                                    |                                                                        |                                                                          |
|                  |                                                                                                    | Access Control                                                         |                                                                          |
| Restricted Mode  | The settings allow administrator to control access using MAC address filtering.<br>Available options are <b>None</b> , <b>Deny all except listed</b> , and <b>Accept all except listed</b> |                                                                        | ess using MAC address filtering.<br>listed, and Accept all except listed |
| MAC Address      | Connection accepted ba                                                                                                    | coming from the MAC addresses i<br>sed on the option selected in the p | n this list will be either denied or previous field.                     |

| List | If more than one MA | C address needs to | be entered, y | /ou can use a c | arriage return |
|------|---------------------|--------------------|---------------|-----------------|----------------|
|      | to separate them.   |                    |               |                 |                |

| RADIUS Server Settings | Primary Server  |         | Secondary Serve | r       |
|------------------------|-----------------|---------|-----------------|---------|
| Host                   |                 |         |                 |         |
| Secret                 |                 |         |                 |         |
|                        | Hide Characters |         | Hide Character  | s       |
| Authentication Port    | 1812            | Default | 1812            | Default |
| Accounting Port        | 1813            | Default | 1813            | Default |
| NAS-Identifier         | Device Name     |         |                 |         |

|                | RADIUS Server Settings                                                                                 |
|----------------|----------------------------------------------------------------------------------------------------|
| Host           | Enter the IP address of the primary RADIUS server and, if applicable, the secondary RADIUS server.     |
| Secret         | Enter the RADIUS shared secret for the primary server and, if applicable, the secondary RADIUS server. |
| Authentication | In field, enter the UDP authentication port(s) used by your RADIUS server(s) or click                  |

https://www.peplink.com

Copyright @ 2019 Peplink

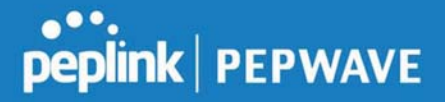

| Port            | the <b>Default</b> button to enter <b>1812</b> .                                                                                   |
|-----------------|----------------------------------------------------------------------------------------------------|
| Accounting Port | In field, enter the UDP accounting port(s) used by your RADIUS server(s) or click the <b>Default</b> button to enter <b>1813</b> . |
| NAS-Identifier  | Choose between <b>Device Name</b> , LAN MAC address, <b>Device Serial Number</b> and <b>Custom Value</b>                           |

#### 10.1.3 AP > Profiles

| AP Settings         | 2                                                       |
|---------------------|---------------------------------------------------------|
| AP Profile Name     |                                                         |
| SSID                | <ul> <li>2.4 GHz 5 GHz</li> <li>PEPLINK_63E6</li> </ul> |
| Operating Country   | United States                                           |
| Preferred Frequency | ● 2.4 GHz ○ 5 GHz                                       |

| AP Settings            |                                                                                                    |  |
|------------------------|----------------------------------------------------------------------------------------------------|--|
| AP Profile Name        | Ap Profile name                                                                                                    |  |
| SSID                   | You can select the wireless networks for 2.4 GHz or 5 GHz separately for each SSID.                                                                                                    |  |
| Operating<br>Country   | <ul> <li>This drop-down menu specifies the national/regional regulations which the Wi-Fi radio should follow.</li> <li>If a North American region is selected, RF channels 1 to 11 will be available and the maximum transmission power will be 26 dBm (400 mW).</li> <li>If European region is selected, RF channels 1 to 13 will be available. The maximum transmission power will be 20 dBm (100 mW).</li> <li>NOTE: Users are required to choose an option suitable to local laws and regulations.</li> </ul> |  |
| Preferred<br>Frequency | Indicate the preferred frequency to use for clients to connect.                                                                                                    |  |

Important Note Per FCC regulation, the country selection is not available on all models marketed in the US. All US models are fixed to US channels only.

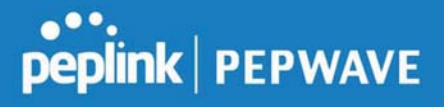

|                                  | 2.4 GHz                                                       |                       | 5 GHz           |                                       |                      |                          |                    |     |
|----------------------------------|---------------------------------------------------------------|-----------------------|-----------------|---------------------------------------|----------------------|--------------------------|--------------------|-----|
| Protocol                         | 802.1                                                         | 11ng                  |                 |                                       | 802.11n/ac           |                          |                    |     |
| Channel Width                    | Auto                                                          | , <b>T</b>            |                 |                                       | Auto                 | T                        |                    |     |
| Channel                          | Auto<br>Chan                                                  | nels: 1 2 3 4 5 6 7 8 | Edit<br>9 10 11 | ]                                     | Auto<br>Chann<br>165 | •<br>els: 36 40 44 48 14 | Edit<br>49 153 157 | 161 |
| Auto Channel Update              | Daily at 03 ▼ :00<br>✓ Wait until no active client associated |                       | Daily a         | at 03 ▼ :00<br>ait until no active cl | ient associ          | iated                    |                    |     |
| Output Power                     | Fixed: Max 🔹 🗖 Boost                                          |                       | Fixed           | : Max 🔻 🗖 🛙                           | Boost                |                          |                    |     |
| Client Signal Strength Threshold | 0                                                             | -95 dBm (0: Unl       | imited)         |                                       | 0                    | -95 dBm (0: Unl          | imited)            |     |
| Maximum number of clients        | 0                                                             | (0: Unlimited)        |                 |                                       | 0                    | (0: Unlimited)           |                    |     |

|                                        | AP Settings (part 2)                                                                                                    |
|----------------------------------------|----------------------------------------------------------------------------------------------------|
| Protocol                               | This option allows you to specify whether 802.11b and/or 802.11g client association requests will be accepted. Available options are <b>802.11ng</b> and <b>802.11na</b> . By default, <b>802.11ng</b> is selected.                                                          |
| Channel Width                          | Available options are <b>20 MHz</b> , <b>40 MHz</b> , and <b>Auto (20/40 MHz)</b> . Default is <b>Auto (20/40 MHz)</b> , which allows both widths to be used simultaneously.                                                                                                 |
| Channel                                | This option allows you to select which 802.11 RF channel will be utilized. Channel 1 (2.412 GHz) is selected by default.                                                                                                    |
| Auto Channel<br>Update                 | Indicate the time of day at which update automatic channel selection.                                                                                                    |
| Output Power                           | This option is for specifying the transmission output power for the Wi-Fi AP. There are 4 relative power levels available – <b>Max</b> , <b>High</b> , <b>Mid</b> , and <b>Low</b> . The actual output power will be bound by the regulatory limits of the selected country. |
| Client Signal<br>Strength<br>Threshold | This setting determines the maximum strength at which the Wi-Fi AP can broadcast                                                                                                    |
| Maximum<br>number of<br>clients        | This setting determines the maximum number of clients that can connect to this Wi-Fi frequency.                                                                                                    |

Advanced Wi-Fi AP settings can be displayed by clicking the an on the top right-hand corner of the **Wi-Fi AP Settings** section, which can be found at **AP>Settings**. Other models will display a separate section called **Wi-Fi AP Advanced Settings**, which can be found at **Advanced>Wi-Fi Settings**.

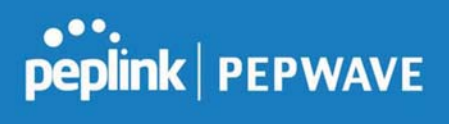

| Management VLAN ID        | 0 (0: Untagged)                                       |
|---------------------------|-------------------------------------------------------|
| Operating Schedule        | Always on 🔻                                           |
| Beacon Rate 📀             | 1 Mbps 🔻                                              |
| Beacon Interval           | 100 ms *                                              |
| отім 🕐                    | 1 Default                                             |
| RTS Threshold             | 0 Default                                             |
| Fragmentation Threshold   | 0 (0: Disable) Default                                |
| Distance / Time Converter | 4050 m<br>Note: Input distance for recommended values |
| Slot Time 📀               | O Auto O Custom 9 µS Default                          |
| ACK Timeout               | 48 µs Default                                         |
| Frame Aggregation         | ⊗                                                     |
| Aggregation Length        | 50000 Default                                         |

|                                         | Advanced AP Settings                                                                                                    |
|-----------------------------------------|----------------------------------------------------------------------------------------------------|
| Management<br>VLAN ID                   | This field specifies the VLAN ID to tag to management traffic, such as communication traffic between the AP and the AP Controller. The value is zero by default, which means that no VLAN tagging will be applied.<br>NOTE: Change this value with caution as alterations may result in loss of connection to the AP Controller. |
| Operating<br>Schedule                   | Choose from the schedules that you have defined in System>Schedule. Select the schedule for the integrated AP to follow from the drop-down menu.                                                                                                    |
| Beacon Rate <sup>A</sup>                | This option is for setting the transmit bit rate for sending a beacon. By default, <b>1Mbps</b> is selected.                                                                                                    |
| Beacon Interval <sup>A</sup>            | This option is for setting the time interval between each beacon. By default, <b>100ms</b> is selected.                                                                                                    |
| DTIM <sup>A</sup>                       | This field allows you to set the frequency for the beacon to include delivery traffic indication messages. The interval is measured in milliseconds. The default value is set to <b>1 ms</b> .                                                                                                    |
| RTS Threshold <sup>A</sup>              | The RTS (Request to Clear) threshold determines the level of connection required before the AP starts sending data. The recommended standard of the RTS threshold is around 500.                                                                                                    |
| Fragmentation<br>Threshold <sup>A</sup> | This setting determines the maximum size of a packet before it gets fragmented into multiple pieces.                                                                                                    |
| Distance / Time<br>Convertor            | Select the range you wish to cover with your Wi-Fi, and the router will make recommendations for the Slot Time and ACK Timeout.                                                                                                    |
| Slot Time <sup>A</sup>                  | This field is for specifying the unit wait time before transmitting a packet. By default, this field is set to $9 \ \mu s$ .                                                                                                    |

#### Peplink Balance User Manual

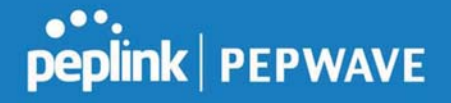

| ACK Timeout <sup>A</sup>          | This field is for setting the wait time to receive an acknowledgement packet before performing a retransmission. By default, this field is set to $48 \ \mu s$ . |
|-----------------------------------|----------------------------------------------------------------------------------------------------|
| Frame<br>Aggregation <sup>A</sup> | This option allows you to enable frame aggregation to increase transmission throughput.                                                                          |
| - Advanced feature                | e, please click the 🔯 button on the top right-hand corner to activate.                                                                                           |

 Web Administration Settings

 Enable

 Web Access Protocol

 Web Access Protocol

 Management Port

 443

 HTTP to HTTPS Redirection

 Admin Username

 admin

 Admin Password

 Image: Hide Characters

| Web Administration Settings  |                                                                               |  |  |  |
|------------------------------|-------------------------------------------------------------------------------|--|--|--|
| Enable                       | Ticking this box enables web admin access for APs located on the WAN.         |  |  |  |
| Web Access<br>Protocol       | Determines whether the web admin portal can be accessed through HTTP or HTTPS |  |  |  |
| Management<br>Port           | Determines the port at which the management UI can be accessed.               |  |  |  |
| HTTP to HTTPS<br>redirection | Redirects HTTP request to HTTPS                                               |  |  |  |
| Admin<br>Username            | Determines the username to be used for logging into the web admin portal      |  |  |  |
| Admin<br>Password            | Determines the password for the web admin portal on external AP.              |  |  |  |

#### **10.2 AP Controller Status**

#### 10.2.1 Info

A comprehensive overview of your AP can be accessed by navigating to **AP > Info**.

#### Peplink Balance User Manual

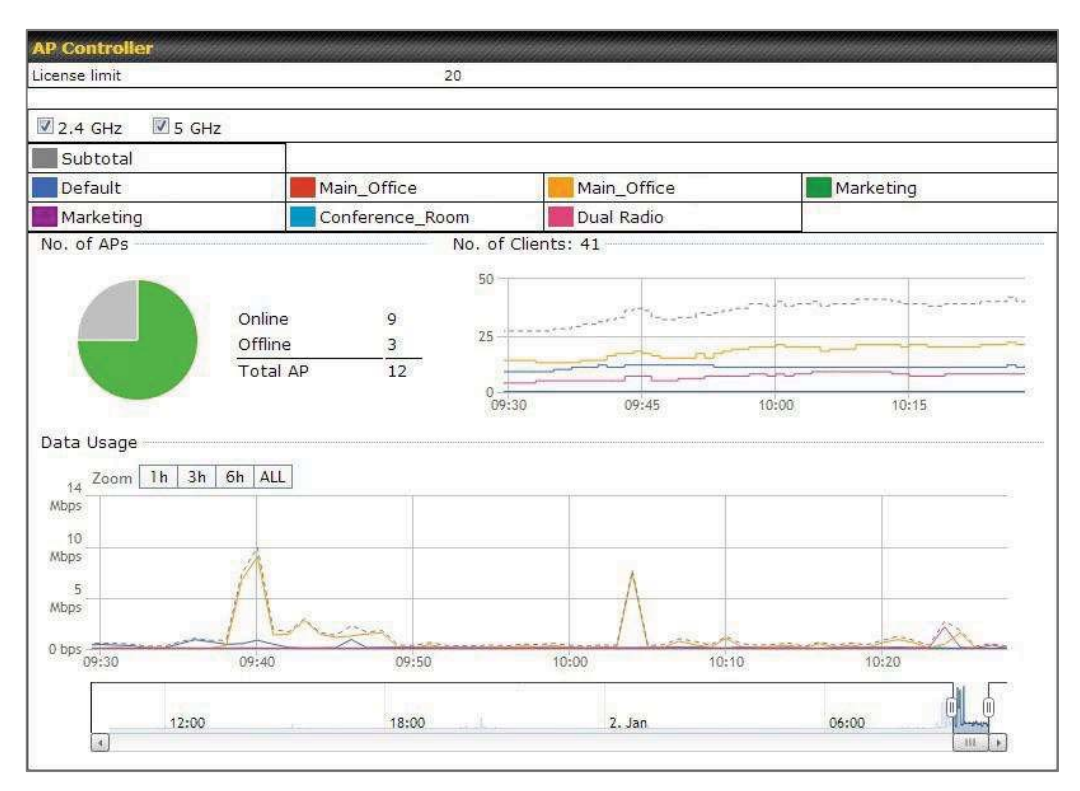

|               | AP Controller                                                                                                    |
|---------------|----------------------------------------------------------------------------------------------------|
| License Limit | This field displays the maximum number of AP your Balance router can control. You can purchase licenses to increase the number of AP you can manage.                                                                                                    |
| Frequency     | Underneath, there are two check boxes labeled <b>2.4 Ghz</b> and <b>5 Ghz</b> . Clicking either box will toggle the display of information for that frequency. By default, the graphs display the number of clients and data usage for both 2.4GHz and 5 GHz frequencies.                                                                                      |
| SSID          | The colored boxes indicate the SSID to display information for. Clicking any colored box will toggle the display of information for that SSID. By default, all the graphs show information for all SSIDs.                                                                                                    |
| No. of APs    | This pie chart and table indicates how many APs are online and how many are offline.                                                                                                    |
| No.of Clients | This graph displays the number of clients connected to each network at any given time.<br>Mouse over any line on the graph to see how many clients connected to a specific SSID<br>for that point in time.                                                                                                    |
| Data Usage    | This graph enables you to see the data usage of any SSID for any given time period.<br>Mouse over any line on the graph to see the data usage by each SSID for that point in<br>time. Use the buttons next to <b>Zoom</b> to select the time scale you wish to view. In addition,<br>you could use the sliders at the bottom to further refine your timescale. |

#### 10.2.2 Access Points (Usage)

A detailed breakdown of data usage for each AP is available at **AP> Access Point**.

| Search Filter                                          |            |                     |          |          |         |     |        |          |
|--------------------------------------------------------|------------|---------------------|----------|----------|---------|-----|--------|----------|
| AP Name / Serial Num                                   | ber / 🛛 🗚  | 1                   |          |          |         |     |        |          |
| SSID                                                   | E          | Include Offline APs |          |          |         |     |        |          |
| Search Result                                          |            |                     |          |          |         |     |        |          |
|                                                        |            |                     |          |          |         |     |        |          |
| Managed ADs                                            |            |                     |          |          |         |     |        |          |
| Hanayea Ars                                            |            |                     |          |          |         |     | Expand | Collapse |
|                                                        |            |                     |          |          |         |     | Expand | Collapse |
| Name                                                   | IP Address | MAC                 | Location | Firmware | Pack ID | Con | Expand | Collapse |
| <ul> <li>Name</li> <li>Default (8/9 online)</li> </ul> | IP Address | MAC                 | Location | Firmware | Pack ID | Con | Expand | Collapse |

|                             |                                                                                                    |                                                                                                    | Usa                                                                                                    | age                                                                                                    |                                                                                                    |                                                                                                    |                                                                                                    |                                                         |
|-----------------------------|----------------------------------------------------------------------------------------------------|----------------------------------------------------------------------------------------------------|----------------------------------------------------------------------------------------------------|----------------------------------------------------------------------------------------------------|----------------------------------------------------------------------------------------------------|----------------------------------------------------------------------------------------------------|----------------------------------------------------------------------------------------------------|---------------------------------------------------------|
| AP Name/Serial<br>Number    | This field enables you to quickly find your device if you know its name or serial number.<br>Fill in the field to begin searching. Partial names and serial numbers are supported. |                                                                                                    |                                                                                                    |                                                                                                    |                                                                                                    |                                                                                                    |                                                                                                    |                                                         |
| <b>Online Status</b>        | This button to                                                                                                    | This button toggles whether your search will include offline devices.                                                                                           |                                                                                                    |                                                                                                    |                                                                                                    |                                                                                                    |                                                                                                    |                                                         |
|                             | This table sho<br>clients, upload<br>expand and co<br>collapse all gro                                                                                                    | ws the de<br>traffic, an<br>ollapse inf<br>oups by u                                                                                                    | tailed ir<br>nd dowr<br>formatic<br>sing the                                                                                 | nformation<br>nload traffi<br>on on each<br>e Expand                                                                                                    | on each A<br>c. Click the<br>device gr                                                                                                    | AP, includi<br>e blue arro<br>oup. You<br>buttons.                                                                                     | ng chann<br>ows at the<br>could also                                                                                                    | el, number of<br>∋ left of the table to<br>o expand and |
| Managed<br>Wireless Devices | Click the in it it it it it it it it it it it it it                                                                                                    | 1P Address<br>10.9.2.7<br>10.9.2.123<br>10.9.2.102<br>10.9.2.101<br>10.9.2.66<br>10.9.2.76<br>10.8.9.84<br>10.8.9.73<br>10.8.9.18<br>10.10.11.23<br>10.10.11.71 | Type<br>802.11ng<br>802.11ng<br>802.11ng<br>802.11ng<br>802.11ng<br>802.11ng<br>802.11ng<br>802.11ng<br>802.11ng<br>802.11ng | Signal<br>Excellent (37)<br>Excellent (42)<br>Good (23)<br>Excellent (29)<br>Excellent (29)<br>Excellent (29)<br>Excellent (29)<br>Excellent (25)<br>Good (23)<br>Excellent (35)<br>Poor (12) | r each clie<br>Balance<br>Balance<br>Balance<br>Balance<br>Balance<br>Balance<br>Balance<br>Wireless<br>Wireless<br>Wireless<br>Wireless<br>Marketing<br>Marketing | Upload<br>66.26 MB<br>6.65 MB<br>1.86 MB<br>3.42 MB<br>640.29 KB<br>2.24 KB<br>9.86 MB<br>9.36 MB<br>118.05 MB<br>74.78 MB<br>84.84 KB | Download<br>36.26 MB<br>2.26 MB<br>606.63 KB<br>474.52 KB<br>43.57 KB<br>3.67 KB<br>9.76 MB<br>11.14 MB<br>7.92 MB<br>4.58 MB<br>119.32 KB | 6                                                       |

#### Peplink Balance User Manual

| Serial Number                        | 1111-2222-3333                                          |
|--------------------------------------|---------------------------------------------------------|
| MAC Address                          | 00:1A:DD:BD:73:E0                                       |
| Product Name                         | Pepwave AP Pro Duo                                      |
| Name                                 |                                                         |
| .ocation                             |                                                         |
| Firmware Version                     | 3.5.2                                                   |
| Firmware Pack                        | Default (None) 🔻                                        |
| AP Client Limit                      | Follow AP Profile O Custom                              |
| 2.4 GHz SSID List                    | T4Open                                                  |
| 5 GHz SSID List                      | T4Open                                                  |
| Last config applied by<br>controller | Mon Nov 23 11:25:03 HKT 2015                            |
| Uptime                               | Wed Nov 11 15:00:27 HKT 2015                            |
| Current Channel                      | 1 (2.4 GHz)<br>153 (5 GHz)                              |
| Channel                              | 2.4 GHz: Follow AP Profile 🔻 5 GHz: Follow AP Profile 🔻 |
| Output Power                         | 2.4 GHz: Follow AP Profile V 5 GHz: Follow AP Profile V |

For easier network management, you can give each client a name and designate its location. You can also designate which firmware pack (if any) this client will follow, as well as the channels on which the client will broadcast.

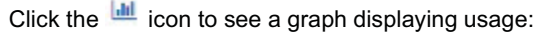

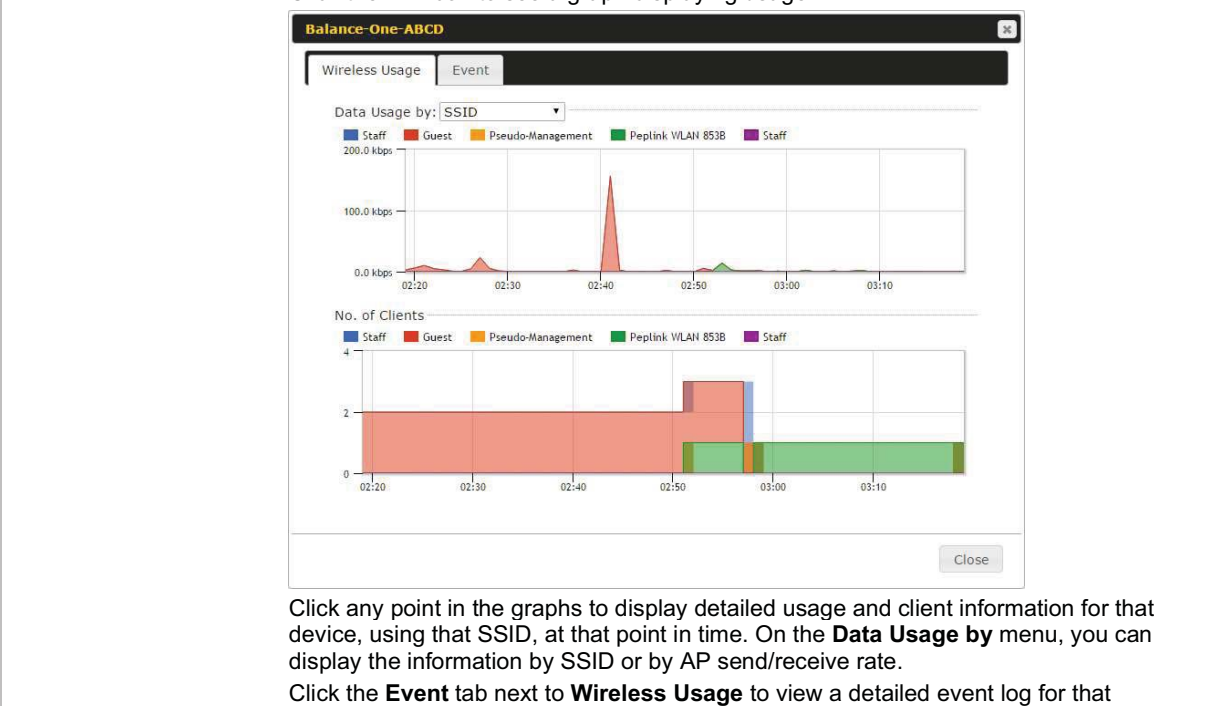

Peplink Balance User Manual

### peplink | PEPWAVE

| Events                                                                           |   |
|----------------------------------------------------------------------------------|---|
| an 2 11:53:39 Client 00:26:BB:08:AC:FD associated with Wireless_11a              |   |
| an 2 11:39:31 Client 60:67:20:24:B6:4C disassociated from Marketing_11a          |   |
| an 2 11:16:55 Client A8:BB:CF:E1:0F:1E disassociated from Balance_11a            |   |
| an 2 11:11:54 Client A8:BB:CF:E1:0F:1E associated with Balance_11a               |   |
| an 2 11:10:45 Client 60:67:20:24:B6:4C associated with Marketing_11a             |   |
| an 2 11:00:36 Client 00:21:6A:35:59:A4 associated with Balance_11a               |   |
| an 2 11:00:20 Client 60:67:20:24:B6:4C disassociated from Marketing_11a          |   |
| an 2 10:59:09 Client 00:21:6A:35:59:A4 disassociated from Balance_11a            |   |
| an 2 10:42:28 Client F4:B7:E2:16:35:E9 associated with Balance_11a               |   |
| an 2 10:29:12 Client 84:7A:88:78:1E:4B associated with Balance_11a               |   |
| an 2 10:24:27 Client 90:89:31:0D:11:EC disassociated from Marketing_11a          |   |
| an 2 10:24:27 Client 90:B9:31:0D:11:EC roamed to Marketing_11a at 2830-BFC8-D23  | 0 |
| an 2 10:13:22 Client E8:8D:28:A8:43:93 associated with Balance_11a               |   |
| an 2 10:13:22 Client E8:8D:28:A8:43:93 roamed to Balance_11a from 2830-BF7F-6940 | 0 |
| an 2 10:07:52 Client CC:3A:61:89:07:F3 associated with Wireless_11a              |   |
| an 2 10:04:35 Client 60:67:20:24:B6:4C associated with Marketing_11a             |   |
| an 2 10:03:38 Client 60:67:20:24:B6:4C disassociated from Marketing_11a          |   |
| an 2 09:58:27 Client 00:26:BB:08:AC:FD disassociated from Wireless_11a           |   |
| an 2 09:52:46 Client 00:26:BB:08:AC:FD associated with Wireless_11a              |   |
| an 2 09:20:26 Client 8C:3A:E3:3F:17:62 associated with Balance_11a               |   |
|                                                                                  |   |

#### 10.2.3 Wireless SSID

### In-depth SSID reports are available under AP > SSID.

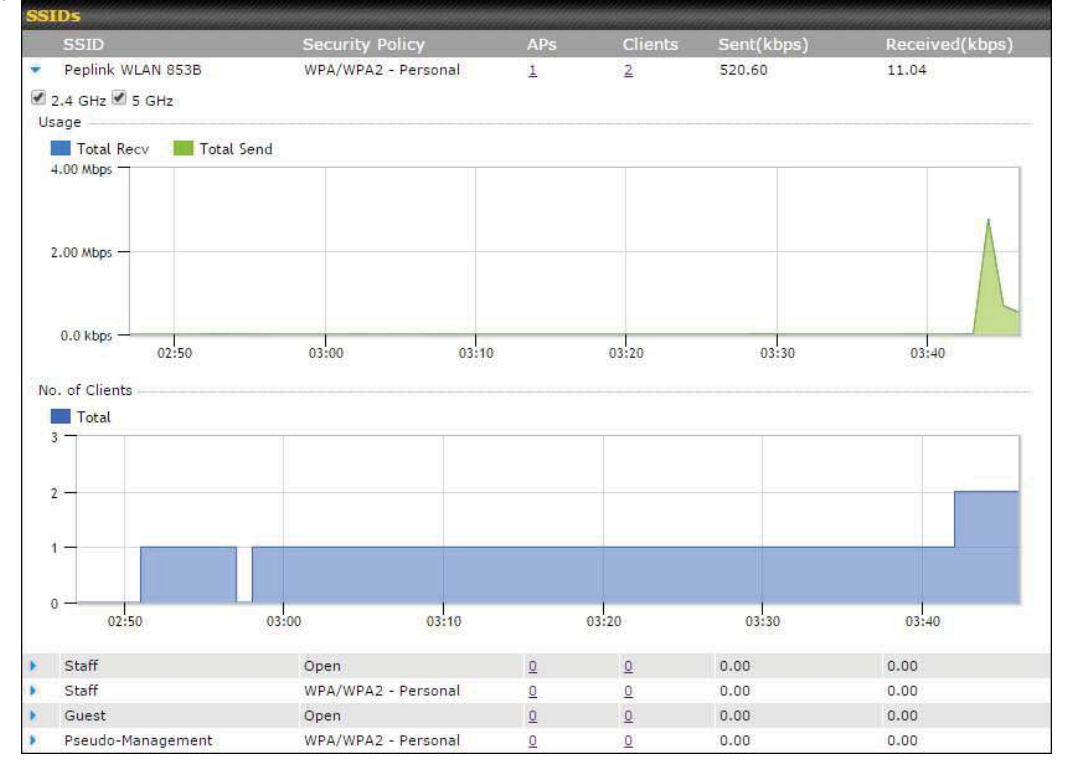

https://www.peplink.com

Copyright @ 2019 Peplink

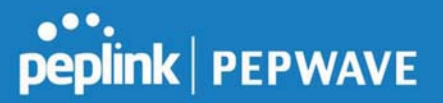

Click the blue arrow on any SSID to obtain more detailed usage information on each SSID.

#### **10.2.4 Wireless Client**

You can search for specific Wi-Fi users by navigating to **AP > Wireless Client**.

| Search Filter                           |               |         |          |    |
|-----------------------------------------|---------------|---------|----------|----|
| Client MAC / SSID / AP Serial<br>Number |               |         |          |    |
| Maximum Result (1-256)                  | 50            |         |          |    |
| Search Result                           |               |         |          |    |
|                                         |               | Search  |          |    |
| Ton 10 Clients of last hour (1)         | dated at 03.0 | 0)      |          |    |
| Client MAC Address                      |               | Upload  | Download |    |
| C0:EE:FB:20:13:36                       |               | 53.5 KB | 101.4 KB | 습교 |

Here, you will be able to see your network's heaviest users as well as search for specific users. Click the  $\frac{1}{2}$  icon to bookmark specific users, and click the  $\frac{1}{2}$  icon for additional details about each user:

#### Peplink Balance User Manual

| Information                            |                               |                                 |                                                     |                                       |                                          |                                |  |
|----------------------------------------|-------------------------------|---------------------------------|-----------------------------------------------------|---------------------------------------|------------------------------------------|--------------------------------|--|
| Status                                 |                               | Associated                      |                                                     |                                       |                                          |                                |  |
| Access Point                           |                               | 1111-2222-3333                  |                                                     |                                       |                                          |                                |  |
| SSID                                   |                               | Peplink WLAN 853B               |                                                     |                                       |                                          |                                |  |
| IP Address                             |                               | 192.168.1.34                    |                                                     |                                       |                                          |                                |  |
| Duration                               |                               | 00:27:31                        |                                                     |                                       |                                          |                                |  |
| Usage (Upload / Dow                    | nload)                        | 141.28 MB/4                     | .35 MB                                              |                                       |                                          |                                |  |
| RSSI                                   |                               | -48                             |                                                     |                                       |                                          |                                |  |
| Rate (Upload / Downl                   | load)                         | 150M / 48M                      |                                                     |                                       |                                          |                                |  |
| Туре                                   |                               | 802.11na                        |                                                     |                                       |                                          |                                |  |
| 20.0 kbps -                            |                               |                                 |                                                     |                                       |                                          |                                |  |
| 10.0 kbps                              |                               |                                 |                                                     |                                       |                                          |                                |  |
| 10.0 kbps                              | 08:00                         | 12:00                           | 16:00                                               | 20:00                                 | 11-23                                    |                                |  |
| 10.0 kbps<br>0.0 kbps<br>04:00<br>SSID | 08:00<br>AP                   | 12:00                           | 16:00                                               | 20:00<br><b>To</b>                    | 11-23<br>Upload                          | Download                       |  |
| 10.0 kbps                              | 08:00<br>AP<br>192C-:         | 12:00<br>1835-642F              | 16:00<br>From<br>Nov 23 03:43:04                    | 20:00<br><b>To</b>                    | 11-23<br>Upload<br>141.28 MB             | Download<br>4.35 MB            |  |
| 10.0 kbps                              | 08:00<br>AP<br>192C-<br>192C- | 12:00<br>1835-642F<br>1835-642F | 16:00<br>From<br>Nov 23 03:43:04<br>Nov 23 02:58:36 | 20:00<br><b>To</b><br>Nov 23 03:47:52 | 11-23<br>Upload<br>141.28 MB<br>173.7 KB | Download<br>4.35 MB<br>94.2 KB |  |

#### 10.2.5 Nearby Device

A listing of near devices can be accessed by navigating to **AP > Controller Status > Nearby Device**.

| BSSID             | SSID                    | Channel | Encountion | Last Seen      | Mark as |
|-------------------|-------------------------|---------|------------|----------------|---------|
| 00:1A:DD:EC:25:22 | Wireless                | 11      | WPA2       | 10 hours ago   | 0 0     |
| 00:1A:DD:EC:25:23 | Accounting              | 11      | WPA2       | 10 hours ago   | 0 0     |
| 00:1A:DD:EC:25:24 | Marketing               | 11      | WPA2       | 11 hours ago   | 0 0     |
| 00:03:7F:00:00:00 | MYB1PUSH                | 1       | WPA & WPA2 | 11 minutes ago | 0 0     |
| 00:03:7F:00:00:01 | MYB1                    | 1       | WPA2       | 15 minutes ago | 0 0     |
| 00:1A:DD:B9:60:88 | PEPWAVE_CB7E            | 1       | WPA & WPA2 | 5 minutes ago  | 0 0     |
| 00:1A:DD:BB:09:C1 | Micro_S1_1              | 6       | WPA & WPA2 | 1 hour ago     | 0 🙁     |
| 00:1A:DD:BB:52:A8 | MAX HD2 Gobi            | 11      | WPA & WPA2 | 2 minutes ago  | 0 8     |
| 00:1A:DD:BF:75:81 | PEPLINK_05B5            | 4       | WPA & WPA2 | 1 minute ago   | 0 0     |
| 00:1A:DD:BF:75:82 | LK_05B5                 | 4       | WPA2       | 1 minute ago   | 0 8     |
| 00:1A:DD:BF:75:83 | LK_05B5_VLAN22          | 4       | WPA2       | 1 minute ago   | 0 8     |
| 00:1A:DD:C1:ED:E4 | dev_captive_portal_test | 1       | WPA & WPA2 | 3 minutes ago  | 08      |
| 00:1A:DD:C2:E4:C5 | PEPWAVE_7052            | 11      | WPA & WPA2 | 2 hours ago    | 0 8     |
| 00:1A:DD:C3:F1:64 | dev_captive_portal_test | 6       | WPA & WPA2 | 6 minutes ago  | 0 8     |
| 00:1A:DD:C4:DC:24 | ssid_test               | 8       | WPA & WPA2 | 2 minutes ago  | 08      |
| 00:1A:DD:C4:DC:25 | SSID New                | 8       | WPA & WPA2 | 2 minutes ago  | 0 8     |
| 00:1A:DD:C5:46:04 | Guest SSID              | 9       | WPA2       | 2 minutes ago  | 0 3     |
| 00:1A:DD:C5:47:04 | PEPWAVE_67B8            | 1       | WPA & WPA2 | 5 minutes ago  | 0 8     |
| 00:1A:DD:C5:4E:24 | G BR1 Portal            | 2       | WPA2       | 2 minutes ago  | 08      |
| 00:1A:DD:C6:9A:48 | ssid test               | 8       | WPA & WPA2 | 2 hours ago    | 0 0     |

#### **Nearby Devices**

Hovering over the device MAC address will result in a popup with information on how this device was detected. Click the 🔗 🙁 icons and the device will be moved to the bottom table of identified devices.

#### 10.2.6 Event Log

You can access the AP Controller Event log by navigating to **AP > Controller Status > Event Log**.

| Filter      |               |                                                                         |       |  |  |  |
|-------------|---------------|-------------------------------------------------------------------------|-------|--|--|--|
| Search key  | Client MAC Ad | Client MAC Address / Wireless SSID / AP Serial Number / AP Profile Name |       |  |  |  |
| Time        | From          | hh:mm to                                                                | bh:mm |  |  |  |
| Alerts only | 0             |                                                                         |       |  |  |  |
|             |               | Search                                                                  |       |  |  |  |

| Events         |                                                                                                    | View Alerts |
|----------------|----------------------------------------------------------------------------------------------------|-------------|
| Jan 2 11:01:11 | AP One 300M: Client \$4:58:48:20:48:01 disassociated from Marketing_11a                                                                                                    |             |
| Jan 2 11:00:42 | AP One 300M: Client #4:E#: AB: 20: #0:05 associated with Marketing_11a                                                                                                    |             |
| Jan 2 11:00:38 | AP One 300M: Client 54:64:48:20:46:05 disassociated from Marketing_11a                                                                                                    |             |
| Jan 2 11:00:36 | AP One 300M: Client Condition and associated with Balance_11a                                                                                                    |             |
| Jan 2 11:00:20 | AP One 300M: Client 68:67:20:24:08:4C disassociated from Marketing_11a                                                                                                    |             |
| Jan 2 11:00:09 | AP One 300M: Client \$4:54:48:20:48:05 associated with Marketing_11a                                                                                                    |             |
| Jan 2 10:59:09 | AP One 300M: Client Con 21 184 135 199 44 disassociated from Balance_11a                                                                                                    |             |
| Jan 2 10:59:08 | Office Fiber AP: Client 10 00: 20 00: 40 19 associated with Balance                                                                                                    |             |
| Jan 2 10:58:53 | Michael's Desk: Client 10:00:20:30:40:77 disassociated from Wireless                                                                                                    |             |
| Jan 2 10:58:18 | AP One 300M: Client 54:54:48:20:48:05 disassociated from Marketing_11a                                                                                                    |             |
| Jan 2 10:58:03 | Office InWall: Client 10 Prove Proceeding associated with Wireless                                                                                                    |             |
| Jan 2 10:57:47 | AP One 300M: Client #4:##.Add 10:##:Df associated with Marketing_11a                                                                                                    |             |
| Jan 2 10:57:19 | AP One 300M: Client \$4:54:48:30:48:05 disassociated from Marketing_11a                                                                                                    |             |
| Jan 2 10:57:09 | AP One 300M: Client #4:E4:48:20:48:05 associated with Marketing_11a                                                                                                    |             |
| Jan 2 10:56:48 | AP One 300M: Client #4 #4 AB 10:40:09 disassociated from Marketing_11a                                                                                                    |             |
| Jan 2 10:56:39 | AP One 300M: Client S4: S4: Add 20: Add 20: Ad |             |
| Jan 2 10:56:19 | AP One 300M: Client 00:26:66:05:64:44 associated with Marketing_11a                                                                                                    |             |
| Jan 2 10:56:09 | AP One 300M: Client %C194 #5110-39:40 associated with Marketing_11a                                                                                                    |             |
| Jan 2 10:55:42 | AP One 300M: Client Marketing_11a                                                                                                    |             |
| Jan 2 10:55:29 | AP One 300M: Client #4: #4: #4: #0: #8: DS associated with Marketing_11a                                                                                                    |             |
|                |                                                                                                    | More        |

**Events** 

This event log displays all activity on your AP network, down to the client level. Use to filter box to search by MAC address, SSID, AP Serial Number, or AP Profile name. Click **View Alerts** to see only alerts, and click the **More...** link for additional records.

#### 10.3 Toolbox

Additional tools for managing firmware packs, power adjustment, and channel assignment can be found at **AP>Toolbox**.

| 1126 2013-08-26 |  |
|-----------------|--|
|                 |  |
|                 |  |
| Firmware Packs  |  |

This is the first menu that will appear. Here, you can manage the firmware of your AP. Clicking on will display information regarding each firmware pack. To receive new firmware packs, you can either press Check for Updates to download new packs or you can press Manual Upload to manually upload a firmware pack. Press Default... to define which firmware pack is default.

### 11 System Tab

#### 11.1 System

#### 11.1.1 Admin Security

There are two types of user accounts available for accessing the web admin: *admin* and *user*. They represent two user levels: the admin level has full administrative access, while the user level is read-only. The user level can access only the device's status information; users cannot make any changes on the device.

A web login session will be logged out automatically when it has been idle longer than the **Web Session Timeout**. Before the session expires, you may click the **Logout** button in the web admin to exit the session.

**0 hours 0 minutes** signifies an unlimited session time. This setting should be used only in special situations, as it will lower the system security level if users do not log out before closing the browser. The **default** is 4 hours, 0 minutes.

For security reasons, after logging in to the web admin Interface for the first time, it is recommended to change the administrator password. Configuring the administration interface to be accessible only from the LAN can further improve system security. Administrative settings configuration is located at **System>Admin Security**.

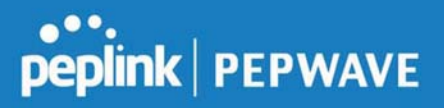

| Admin Settings               | 0                                                                                                    |
|------------------------------|----------------------------------------------------------------------------------------------------|
| Router Name                  | bostname: <b>Second Second</b> hostname: <b>Second Second</b> hostname: <b>Second</b> hostname: <b>Second</b> |
| Admin User Name              | admin                                                                                                    |
| Admin Password               |                                                                                                    |
| Confirm Admin Password       | •••••                                                                                                    |
| Read-only User Name          | user                                                                                                    |
| User Password                |                                                                                                    |
| Confirm User Password        |                                                                                                    |
| Front Panel Passcode         | 0                                                                                                    |
| Web Session Timeout          | 2 4 Hours 0 Minutes                                                                                                    |
| Authentication by RADIUS     | 🕐 🗆 Enable                                                                                                    |
| CLI SSH & Console            | ? 🗆 Enable                                                                                                    |
| Security                     | HTTP / HTTPS<br>Redirect HTTP to HTTPS                                                                                                    |
| Web Admin Access             | HTTP: LAN Only HTTPS: LAN Only V                                                                                                    |
| Web Admin Port               | HTTP: 80 HTTPS: 443                                                                                                    |
| LAN Connection Access Settin | ds                                                                                                    |
| Allowed LAN Networks         | Any      Allow this network only                                                                                                    |

#### Save

|                           | Admin Settings                                                                                                    |
|---------------------------|----------------------------------------------------------------------------------------------------|
| Router Name               | This field allows you to define a name for this Pepwave router. By default, <b>Router Name</b> is set as <b>MAX_XXXX</b> , where <i>XXXX</i> refers to the last 4 digits of the unit's serial number. |
| Admin User Name           | Admin User Name is set as admin by default, but can be changed, if desired.                                                                                                    |
| Admin Password            | This field allows you to specify a new administrator password.                                                                                                    |
| Confirm Admin<br>Password | This field allows you to verify and confirm the new administrator password.                                                                                                    |
| Read-only User<br>Name    | Read-only User Name is set as <i>user</i> by default, but can be changed, if desired.                                                                                                    |
| User Password             | This field allows you to specify a new user password. Once the user password is set, the read-only user feature will be enabled.                                                                      |
| Confirm User<br>Password  | This field allows you to verify and confirm the new user password.                                                                                                    |

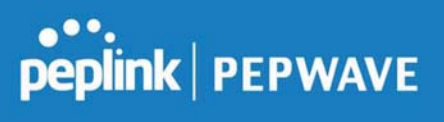

| Web Session<br>Timeout      | This field specifies the number of hours and minutes that a web session can remain idle before the Pepwave router terminates its access to the web admin interface. By default, it is set to <b>4 hours</b> .                                                                                                    |
|-----------------------------|----------------------------------------------------------------------------------------------------|
| Authentication by<br>RADIUS | With this box is checked, the web admin will authenticate using an external RADIUS server. Authenticated users are treated as either "admin" with full read-<br>write permission or "user" with read-only access. Local admin and user accounts will be disabled. When the device is not able to communicate with the external RADIUS server, local accounts will be enabled again for emergency access. Additional authentication options will be available once this box is checked. |
| Auth Protocol               | This specifies the authentication protocol used. Available options are $\mbox{MS-CHAP}$ $\mbox{v2}$ and $\mbox{PAP}.$                                                                                                    |
| Auth Server                 | This specifies the access address and port of the external RADIUS server.                                                                                                    |
| Auth Server<br>Secret       | This field is for entering the secret key for accessing the RADIUS server.                                                                                                    |
| Auth Timeout                | This option specifies the time value for authentication timeout.                                                                                                    |
| Accounting Server           | This specifies the access address and port of the external accounting server.                                                                                                    |
| Accounting Server<br>Secret | This field is for entering the secret key for accessing the accounting server.                                                                                                    |
| Network<br>Connection       | This option is for specifying the network connection to be used for authentication. Users can choose from LAN, WAN, and VPN connections.                                                                                                    |
| CLI SSH                     | The CLI (command line interface) can be accessed via SSH. This field enables CLI support. For additional information regarding CLI, please refer to <b>Section 30.5</b> .                                                                                                    |
| CLI SSH Port                | This field determines the port on which clients can access CLI SSH.                                                                                                    |
| CLI SSH Access              | This menu allows you to choose between granting access to LAN and WAN clients, or to LAN clients only.                                                                                                    |
| Security                    | This option is for specifying the protocol(s) through which the web admin<br>interface can be accessed: <ul> <li>HTTP</li> <li>HTTPS</li> <li>HTTP/HTTPS</li> </ul> <li>HTTP to HTTPS redirection is enabled by default to force HTTPS access to the web admin interface.</li>                                                                                                    |
| Web Admin Port              | This field is for specifying the port number on which the web admin interface can be accessed.                                                                                                    |
| Web Admin<br>Access         | <ul><li>This option is for specifying the network interfaces through which the web admin interface can be accessed:</li><li>LAN only</li></ul>                                                                                                    |
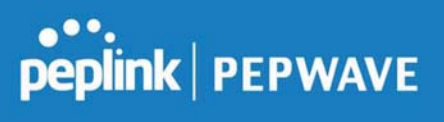

|                                     | <ul> <li>LAN</li> <li>If LAN/WAN</li> <li>displayed.</li> </ul>                                                                                 | N/WAN<br>I is chosen, the <b>WAN C</b>                                                                                                    | onnection Acco                                                                                                    | ess Settings form will b                                                                                                    | е                                                 |
|-------------------------------------|----------------------------------------------------------------------------------------------------|----------------------------------------------------------------------------------------------------|----------------------------------------------------------------------------------------------------|----------------------------------------------------------------------------------------------------|---------------------------------------------------|
| LAN Connection Act                  | cess Settings                                                                                                    | O Any <ul> <li>Allow this network</li> </ul>                                                                                                    | conly Public (10)                                                                                                    | T                                                                                                    |                                                   |
| Allowed LAN<br>Networks             | This field allo                                                                                                    | LAN Connection Acco                                                                                                    | ess Settings<br>cific networks or \                                                                                                    | VLANs to access the Web                                                                                                    | UI.                                               |
| WAN Connection<br>Allowed Source IP | Access Settings<br>Subnets                                                                                                    | S                                                                                                    | he following IP subne                                                                                                    | ts only                                                                                                    |                                                   |
| Allowed WAN IP A                    | ddress(es)                                                                                                    | Connection / IP Address(es                                                                                                    | )                                                                                                    | Ali Clear<br>10.88.3.158 (Interface IP)                                                                                                    |                                                   |
|                                     |                                                                                                    | WAN 2<br>Wi-Fi WAN<br>Cellular 1<br>Cellular 2                                                                                                    |                                                                                                    |                                                                                                    |                                                   |
|                                     |                                                                                                    | WAN Connection Acc                                                                                                    | ess Settings                                                                                                    |                                                                                                    |                                                   |
| Allowed Source<br>IP Subnets        | This field al<br>An<br>add<br>Allow<br>access<br>The allowed<br>subnet mus<br><i>192.168.0.0</i><br>32 inclusive<br>To define m<br>192<br>0 102 | <ul> <li>Ilows you to restrict web</li> <li>y - Allow web admin acd<br/>dress restriction.</li> <li>v access from the folio<br/>s only from the defined l<br/>area will</li> <li>d IP subnet addresses s</li> <li>st be in form of w.x.y.z/n</li> <li>0), and m is the subnet r</li> <li>ely (For example, 192.16</li> <li>nultiple subnets, separat</li> <li>2.168.0.0/24</li> <li>8.0.0/16</li> </ul> | admin access of<br>cesses to be from<br>P subnets. Whe<br>be displayed be<br>should be entered<br>a, where <i>w.x.y.z</i><br>mask in CIDR fo<br>58.0.0/24).<br>te each IP subne | only from defined IP sub<br>m anywhere, without IP<br>ts only - Restrict web a<br>en this is chosen, a text<br>eneath:<br>ed into this text area. Ea<br>r is an IP address (e.g.,<br>ormat, which is between<br>et one in a line. For exa | nets.<br>dmin<br>input<br>ch IP<br>0 and<br>mple: |
| Allowed WAN IP<br>Address(es)       | This is to cl                                                                                                    | hoose which WAN IP ac                                                                                                    | ldress(es) the w                                                                                                    | eb server should listen                                                                                                    | on.                                               |

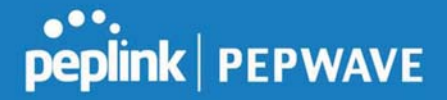

# 11.1.2 Firmware

Upgrading firmware can be done in one of three ways.

Using the router's interface to automatically check for an update, using the router's interface to manually upgrade the firmware, or using InControl2 to push an upgrade to a router. The automatic upgrade can be done from **System** > **Firmware**.

| Firmware Upgrade                                          | 0                  |
|-----------------------------------------------------------|--------------------|
| Current firmware version: 8.0.0<br>Firmware check pending |                    |
|                                                           | Check for Firmware |

If an update is found the buttons will change to allow you to **Download and Update** the firmware.

| peplink                      | Dashboard  | Setup Wizard         | Network             | AP          | System      | Status               | Apply Changes |
|------------------------------|------------|----------------------|---------------------|-------------|-------------|----------------------|---------------|
| System                       |            | ,                    |                     |             |             |                      |               |
| Admin Security               | Firmwar    | e Upgrade            |                     |             |             |                      | 0             |
| Firmware                     | Current fi | rmware version: 7    | .1.0                | to l        |             |                      |               |
| <ul> <li>Time</li> </ul>     | New vers   | ion available: 7.1.2 | ( <u>Kelease No</u> | <u>(e</u> ) |             |                      |               |
| <ul> <li>Schedule</li> </ul> |            |                      | > Dov               | vnloa       | d and Upgra | de Check for Firmwar | e             |

Click on the **Download and Upgrade** button. A prompt will be displayed advising to download the Current Active Configuration. Please click on the underlined download text. After downloading the current config click the **Ok** button to start the upgrade process. The router will download and then apply the firmware. The time that this process takes will depend on your internet connection's speed.

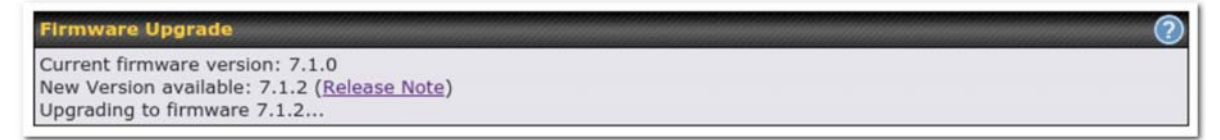

The firmware will now be applied to the router<sup>\*</sup>. The amount of time it takes for the firmware to upgrade will also depend on the router that's being upgraded.

#### Firmware Upgrade

It may take up to 8 minutes.

Validation success...

9%

### \*Upgrading the firmware will cause the router to reboot.

### Web admin interface : install updates manually

In some cases, a special build may be provided via a ticket or it may be found in the forum. Upgrading to the special build can be done using this method, or using IC2 if you are using that to manage your firmware upgrades. A manual upgrade using the GA firmware posted on the site may also be recommended or required for a couple of reasons.

All of the Peplink/Pepwave GA firmware can be found <u>here</u> Navigate to the relevant product line (ie. Balance, Max, FusionHub, SOHO, etc). Some product lines may have a dropdown that lists all of the products in that product line. Here is a screenshot from the Balance line.

| Balance      |                   |                    |          |               |                   |
|--------------|-------------------|--------------------|----------|---------------|-------------------|
| Product      |                   |                    |          |               |                   |
|              |                   |                    |          | Search        | :                 |
| Product      | Hardware Revision | + Firmware Version | a        | Release Notes | s 🗢 User Manual 🗢 |
| Balance 1350 | HW2               | 7.1.2              | Download | PDF           | PDF               |
| Balance 1350 | HW1               | 6.3.4              | Download | PDF           | PDF               |
| Balance 20   | HW1-6             | 7.1.2              | Download | PDF           | PDF               |
| Balance 210  | HW4               | 7.1.2              | Download | PDF           | PDF               |

If the device has more than one firmware version the current hardware revision will be required to know what firmware to download.

Navigate to System > Firmware and click the Choose File button under the Manual Firmware Upgrade section. Navigate to the location that the firmware was downloaded to select the ".img" file and click the Open button.

Click on the Manual Upgrade button to start the upgrade process.

| Manual Firmware Upgra | ade .       |                |
|-----------------------|-------------|----------------|
| Firmware Image        | Choose File | No file chosen |
|                       |             | Manual Upgrade |

A prompt will be displayed advising to download the Current Active Configuration. Please click on the underlined download text. After downloading the current config click the Ok button to start the upgrade process. The firmware will now be applied to the router<sup>\*</sup>. The amount of time it takes for the firmware to upgrade will depend on the router that's being upgraded.

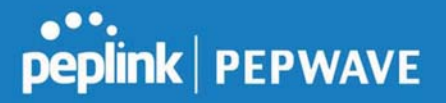

Firmware Upgrade It may take up to 8 minutes.

9%

1

Validation success...

\*Upgrading the firmware will cause the router to reboot.

# The InControl method

Described in this knowledgebase article on our forum.

### 11.1.3 Time

The time server functionality enables the system clock of the Peplink Balance to be synchronized with a specified time server. The settings for time server configuration are located at **System>Time**.

| Time Settings |                                                                                                    |                                                                                                    |
|---------------|----------------------------------------------------------------------------------------------------|----------------------------------------------------------------------------------------------------|
| Time Zone     | (GMT) Greenwich Mean Time : Dublin, Edinbur                                                                                                    | rgh, Lisbon, Lon ▼                                                                                                    |
| Time Server   | 0.pepwave.pool.ntp.org                                                                                                    | Default                                                                                                    |
|               | Save                                                                                                    |                                                                                                    |
|               | Time Settings                                                                                                    |                                                                                                    |
| Time Zone     | This specifies the time zone (along with the correspon<br>in which Peplink Balance operates. The <b>Time Zone</b> va<br>event log of the Peplink Balance and e-mail notification<br>zone options. | ding Daylight Savings Time scheme)<br>alue affects the time stamps in the<br>ns. Check <b>Show all</b> to show all time |
| Time Server   | This setting specifies the NTP network time server to b                                                                                                    | be utilized by the Peplink Balance.                                                                                     |
|               |                                                                                                    |                                                                                                    |

### 11.1.4 Schedule

Enable and disable different functions (such as WAN connections, outbound policy, and firewalls at different times, based on a user-scheduled configuration profile. The settings for this are located at **System > Schedule** 

# peplink | PEPWAVE

| Schedule<br>Enabled |               |              | 7             |
|---------------------|---------------|--------------|---------------|
| Name                | Time          | lised by     |               |
| Weekdays Only       | Weekdays only | -            | ×             |
|                     |               | New Schedule | 4. <u>.</u> . |

Enable scheduling, and then click on your schedule name or on the **New Schedule** button to begin.

| Schedule S                                                     | et        | tan         | ıg      |           |     |     | -   | 2                                                                                       | 1   | 2   | 1             | -           | 8         | 00      |        | 0       |                                         | 00        | -     | -                                       |    | -                                       | 8         | 00        |             | 90          | 899       | 1         | 0         |           | -       | 80      |             | 888              |             |           | -       |           |           |           |           | 8      | 000 |      | 80 |           | -         |                                         |
|----------------------------------------------------------------|-----------|-------------|---------|-----------|-----|-----|-----|-----------------------------------------------------------------------------------------|-----|-----|---------------|-------------|-----------|---------|--------|---------|-----------------------------------------|-----------|-------|-----------------------------------------|----|-----------------------------------------|-----------|-----------|-------------|-------------|-----------|-----------|-----------|-----------|---------|---------|-------------|------------------|-------------|-----------|---------|-----------|-----------|-----------|-----------|--------|-----|------|----|-----------|-----------|-----------------------------------------|
| Enable                                                         | nable     |             |         |           |     |     |     | The schedule function of those associated features will be lost if profile is disabled. |     |     |               |             |           |         |        |         |                                         |           |       |                                         |    |                                         |           |           |             |             |           |           |           |           |         |         |             |                  |             |           |         |           |           |           |           |        |     |      |    |           |           |                                         |
| Name                                                           |           |             |         |           |     |     | V   | Weekdays Only                                                                           |     |     |               |             |           |         |        |         |                                         |           |       |                                         |    |                                         |           |           |             |             |           |           |           |           |         |         |             |                  |             |           |         |           |           |           |           |        |     |      |    |           |           |                                         |
| Schedule                                                       |           |             |         |           |     |     |     |                                                                                         |     |     | Weekdays only |             |           |         |        |         |                                         |           |       |                                         |    |                                         | Π         |           |             |             |           |           |           |           |         |         |             |                  |             |           |         |           |           |           |           |        |     |      |    |           |           |                                         |
| Used by                                                        |           |             |         |           |     |     |     |                                                                                         |     |     | Y             | OL          | i n       | na      | y g    | go      | to                                      | รเ        | Jpl   | poi                                     | te | d f                                     | ea        | tur       | e :         | set         | ting      | gs        | pa        | ige       | ar      | d       | se          | t tł             | his         | pi        | ofi     | le        | as        | S         | he        | əd     | ule | er.: |    |           |           |                                         |
|                                                                |           |             |         |           |     |     |     |                                                                                         |     |     |               |             | _         |         | 1000   |         |                                         |           |       |                                         |    |                                         |           |           | _           |             | _         | 110       |           |           |         |         |             | _                |             |           |         | _         |           |           |           | _      |     |      |    |           |           |                                         |
| Schedule N                                                     | laj       |             | -       | 10        |     |     | 88  |                                                                                         | 10  | 66  | 8             | 68          | 8         | 8       | 88     | 66      |                                         | -         | 66    | -                                       |    | 6                                       | 60        | (ii)      |             | -           | 10        | -         | 0         | 60        | 10      |         |             | -                | 8           |           | -       | 68        | -         |           | -         | 8      | -   |      | 8  | -         | -         | 60                                      |
|                                                                | м         | idr         | nig     | ht        |     |     |     |                                                                                         | 1a  | m   | i.            |             |           |         | -      |         | 8                                       | ап        | n     |                                         |    |                                         |           |           | N           | ioc         | n         |           |           |           |         |         | 40          | m                |             |           |         |           |           |           | 8         | pr     | m   |      |    |           |           |                                         |
|                                                                |           |             |         |           |     |     |     |                                                                                         |     |     |               |             |           |         |        |         | -                                       |           |       |                                         |    |                                         |           |           | 1           |             |           |           |           |           |         | - 200   |             |                  |             |           |         |           |           |           | 2000      | , XIII |     |      |    |           |           |                                         |
| Sunday                                                         | ×         | ×           | ×       | ×         | × : | K 3 | ¢ 2 | é i                                                                                     | • > | ¢ 1 | ×             | ×           | ×         | ×       | ×      | ×       | ×                                       | ×         | ×     | ×                                       | ×  | ×                                       | ×         | ×         | ×           | ×           | ×         | ×         | ×         | ×         | ×       | ×       | ×           | ×                | ×           | ×         | ×       | ×         | ×         | ×         | ×         | 2      | ¢ > | 1    | ×  | ×         | ×         | ×                                       |
| Sunday<br>Monday                                               | ×         | ×           | ×       | ×         | × : | × 1 | e 3 | - 1                                                                                     | <   | e 1 | ×             | ×           | ×         | ×       | * *    | ×       | ×                                       | ×         | XX    | ×                                       | ×  | ×                                       | ×         | ×         | ×           | ×           | ×         | * *       | ×         | ×         | *       | ×       | ×           | ×                | ××          | * *       | ×       | ×         | ×         | ×         | ×         | >      | e > |      | ×  | ×         | ×         | ×                                       |
| Sunday<br>Monday<br>Tuesday                                    | ×××       | x S S       | ××      | ×         | × : | K 1 |     |                                                                                         |     |     | ×             | ×           | ×<br>•    | XXX     | ××     | ×       | ×××                                     | XXX       | ××    | × > >                                   | ×  | ×                                       | ×         | ×××       | ×           | X X X       | × × ×     | × × ×     | ×         | x X X     | * *     | ×       | × •         | ×                | ×××         | * *       | ×       | * * *     | ×         | ×××       | ×         | >      | e > |      | ×  | ×         | ×         | ×                                       |
| Sunday<br>Monday<br>Tuesday<br>Wednesday                       | XXXX      | X X X X     | × × × × | ×         | ×   |     |     |                                                                                         |     |     | ×             | × • • •     | ×         | XXXXX   | XXXX   | XXXX    | ××××                                    | XXXXX     | XXXX  | × •                                     | ×  | ×                                       | ×         | X X X X   | ×           | X S S S     | * * *     | X X X     | ×××××     | × × × ×   | * * *   | ×       | × • •       | × × ×            | XXXX        | * * *     | X       | * * * *   | ×         | ××××      | ×××××     | >      |     |      | X  | ×         | × • •     | ×                                       |
| Sunday<br>Monday<br>Tuesday<br>Wednesday<br>Thursday           | XXXXX     | X X X X X   | XXXXX   | ×         | ×   |     |     |                                                                                         |     |     | ×××××         | × 、 、 、 、 、 | ×         | XXXXX   | XXXXX  | XXXXX   | XXXXX                                   | X X X X X | XXXXX | X Y Y Y                                 | ×  | ×                                       | × × × ×   | XXXXX     | ×           | X S S S S   | * * *     | X X X X   | × × × × × | X X X X X | × × × × | × • • • | × × × ×     | × × ×            | X X X X     | * * * *   | ×       | * * * *   | XXXXX     | XXXXX     | XXXXX     | 3      |     |      | X  | × × × × × | XYYYY     | × • • •                                 |
| Sunday<br>Monday<br>Tuesday<br>Wednesday<br>Thursday<br>Friday | K K K K X | x 5 5 5 5 1 | ××××××  | × × × × × | ×   |     |     |                                                                                         |     |     | XXXXXX        | × × × × ×   | × × × × × | XXXXXXX | XXXXXX | XXXXXXX | XXXXXXXXXXXXXXXXXXXXXXXXXXXXXXXXXXXXXXX | XXXXXXX   | XXXXX | XXXXXXXXXXXXXXXXXXXXXXXXXXXXXXXXXXXXXXX | ×  | XXXXXXXXXXXXXXXXXXXXXXXXXXXXXXXXXXXXXXX | × × × × × | × > > > > | × > > > > > | X S S S S S | × × × × × | K K K K K | XXXXXXXX  | X X X X X | x       | × ×     | × × × × × × | ×<br>×<br>×<br>× | t t t t x x | * * * * * | × × × × | X X X X X | × × × × × | × × × × × | × × × × × |        |     |      | ×  | x         | × × × × × | × > > > > > > > > > > > > > > > > > > > |

# peplink | PEPWAVE

|              | Edit Schedule Profile                                                                                                    |
|--------------|----------------------------------------------------------------------------------------------------|
| Enabling     | Click this checkbox to enable this schedule profile. Note that if this is disabled, then any associated features will also have their scheduling disabled.              |
| Name         | Enter your desired name for this particular schedule profile.                                                                                                    |
| Schedule     | Click the drop-down menu to choose pre-defined schedules as your starting point. Please note that upon selection, previous changes on the schedule map will be deleted. |
| Schedule Map | Click on the desired times to enable features at that time period. You can hold your mouse for faster entry.                                                            |

# **11.1.5 Email Notification**

The email notification functionality of the Peplink Balance provides a system administrator with up-to-date information on network status. The settings for configuring email notification are found at **System>Email Notification**.

| Email Notification Setup  | 0                                                                                                    |
|---------------------------|----------------------------------------------------------------------------------------------------|
| Email Notification        | ☑ Enable                                                                                                    |
| SMTP Server               | smtp.mycompany.com           Image: State of the state of the state of |
| SSL Encryption            | (Note: any server certificate will be accepted)                                                                                                    |
| SMTP Port                 | 465 Default                                                                                                    |
| SMTP User Name            | smtpuser                                                                                                    |
| SMTP Password             |                                                                                                    |
| Confirm SMTP Password     | •••••                                                                                                    |
| Sender's Email Address    | łdmin@mycompany.com                                                                                                    |
| Recipient's Email Address | system@mycompany.com<br>staff@mycompany.com                                                                                                    |

Test Email Notification Save

|                       | Email Notification Settings                                                                                                    |
|-----------------------|----------------------------------------------------------------------------------------------------|
| Email<br>Notification | This setting specifies whether or not to enable email notification. If <b>Enable</b> is checked, the Peplink Balance will send email messages to system administrators when the WAN status changes or when new firmware is available. If <b>Enable</b> is not checked, email notification is disabled and the Peplink Balance will not send email messages. |
| SMTP Server           | This setting specifies the SMTP server to be used for sending email. If the server requires authentication, check <b>Require authentication</b> .                                                                                                    |
| SSL Encryption        | Check the box to enable SMTPS. When the box is checked, <b>SMTP Port</b> will be changed to <b>465</b> automatically.                                                                                                    |

https://www.peplink.com

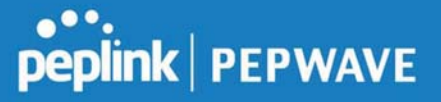

| SMTP Port                       | This field is for specifying the SMTP port number. By default, this is set to <b>25</b> ; when <b>SSL Encryption</b> is checked, the default port number will be set to <b>465</b> . You may customize the port number by editing this field. Click <b>Default</b> to restore the number to its default setting. |
|---------------------------------|----------------------------------------------------------------------------------------------------|
| SMTP User<br>Name /<br>Password | This setting specifies the SMTP username and password while sending email. These options are shown only if <b>Require authentication</b> is checked in the <b>SMTP Server</b> setting.                                                                                                    |
| Confirm SMTP<br>Password        | This field allows you to verify and confirm the new administrator password.                                                                                                    |
| Sender's Email<br>Address       | This setting specifies the email address which the Peplink Balance will use to send its reports.                                                                                                    |
| Recipient's<br>Email Address    | This setting specifies the email address(es) to which the Peplink Balance will send email notifications. For multiple recipients, separate each email using the enter key.                                                                                                    |

After you have finsihed setting up email notifications, you can click the **Test Email Notification** button to test the settings before saving. After **Test Email Notification** is clicked, you will see this screen to confirm the settings:

| Test Email Notification   |                                             |  |
|---------------------------|---------------------------------------------|--|
| SMTP Server               | smtp.mycompany.com                          |  |
| SMTP Port                 | 465                                         |  |
| SMTP UserName             | smtpuser                                    |  |
| Sender's Email Address    | admin@mycompany.com                         |  |
| Recipient's Email Address | system@mycompany.com<br>staff@mycompany.com |  |

Send Test Notification Cancel

Click **Send Test Notification** to confirm. In a few seconds, you will see a message with detailed test results.

Test email sent. Email notification settings are not saved, it will be saved after clicked the 'Save' button.

### **Test Result**

| [INFO] Try email through connection #3                      | - | ~ |
|-------------------------------------------------------------|---|---|
| [<-] 220 ESMTP                                              | ľ |   |
| [->] EHLO balance                                           |   | ≡ |
| <pre>[&lt;-] 250-smtp Hello balance [210.210.210.210]</pre> | l |   |
| 250-SIZE 100000000                                          |   |   |
| 250-8BITMIME                                                |   |   |
| 250-PIPELINING                                              |   |   |
| 250-AUTH PLAIN LOGIN                                        |   |   |
| 250-STARTTLS                                                | ſ |   |
|                                                             |   | * |

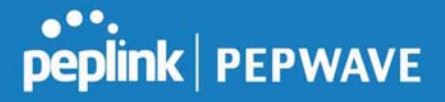

# 11.1.6 Event Log

Event log functionality enables event logging at a specified remote syslog server. The settings for configuring the remote system log can be found at **System>Event Log**.

| Send Events to Remote Syslog Server |       |   |
|-------------------------------------|-------|---|
| Remote Syslog                       |       |   |
| Remote Syslog Host                  |       |   |
| Push Events to Mobile De            | vices | 0 |
| Push Events                         |       |   |

Save

|                       | Remote Syslog Settings                                                                                                    |
|-----------------------|----------------------------------------------------------------------------------------------------|
| Remote Syslog         | This setting specifies whether or not to log events at the specified remote syslog server.                                                                    |
| Remote Syslog<br>Host | This setting specifies the IP address or hostname of the remote syslog server.                                                                                |
| Push Events           | The Peplink Balance can also send push notifications to mobile devices that have our Mobile Router Utility installed. Check the box to activate this feature. |
| peplink<br>PEPWAVE    | For more information on the Router Utility, go to: www.peplink.com/products/router-utility                                                                    |

# 11.1.7 SNMP

SNMP or simple network management protocol is an open standard that can be used to collect information about the Peplink Balance unit. SNMP configuration is located at **System>SNMP**.

| SNMP Settings     |             |                        |             |  |
|-------------------|-------------|------------------------|-------------|--|
| SNMP Device Name  | Balance_0D8 | 4                      |             |  |
| SNMP Port         | 161         | Default                |             |  |
| SNMPv1            | 🖾 Enable    |                        |             |  |
| SNMPv2c           | 🔲 Enable    |                        |             |  |
| SNMPv3            | 🔲 Enable    |                        |             |  |
|                   |             | Save                   |             |  |
| Community Name    |             | Allowed Source Network | Access Mode |  |
| MyCompany         |             | 192.168.1.20/24        | Read Only   |  |
|                   |             | Add SNMP Community     | 1           |  |
| CNUID+O User Name |             | Authentiation / Driver | Access Made |  |
| SNMPV5 USER Name  |             | SHA / DES              | Read Only   |  |
|                   | [           |                        | Incau only  |  |

https://www.peplink.com

Copyright @ 2019 Peplink

# peplink | PEPWAVE

|                     | SNMP Settings                                                                        |
|---------------------|--------------------------------------------------------------------------------------|
| SNMP Device<br>Name | This field shows the router name defined at System>Admin Security.                   |
| SNMP Port           | This option specifies the port which SNMP will use. The default port is <b>161</b> . |
| SNMPv1              | This option allows you to enable SNMP version 1.                                     |
| SNMPv2              | This option allows you to enable SNMP version 2.                                     |
| SNMPv3              | This option allows you to enable SNMP version 3.                                     |

To add a community for either SNMPv1 or SNMPv2, click the **Add SNMP Community** button in the **Community Name** table, upon which the following screen is displayed:

| Contraction of the | nity Name       | MyCompany                            |      |
|--------------------|-----------------|--------------------------------------|------|
| Allowed            | Allowed Network | 192.168.1.25 / 255.255.255.0 (/24) 🔹 |      |
|                    |                 | Save Car                             | ncel |
|                    |                 | SNMP Community Settings              |      |
|                    |                 |                                      |      |

https://www.peplink.com

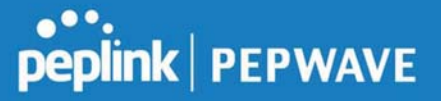

### Allowed Source Subnet Address This setting specifies a subnet from which access to the SNMP server is allowed. Enter subnet address here (e.g., 192.168.1.0) and select the appropriate subnet mask.

To define a user name for SNMPv3, click **Add SNMP User** in the **SNMPv3 User Name** table, upon which the following screen is displayed:

|                | SNMPUser              |
|----------------|-----------------------|
| Authentication | SHA 🔻 password        |
| Privacy        | DES 🔻 privacypassword |

| SNMPv3 User Settings       |                                                                                                    |  |
|----------------------------|----------------------------------------------------------------------------------------------------|--|
| User Name                  | This setting specifies a user name to be used in SNMPv3.                                                                                                    |  |
| Authentication<br>Protocol | <ul> <li>This setting specifies via a drop-down menu one of the following valid authentication protocols:</li> <li>NONE</li> <li>MD5</li> <li>SHA</li> <li>When MD5 or SHA is selected, an entry field will appear for the password.</li> </ul> |  |
| Privacy Protocol           | <ul> <li>This setting specifies via a drop-down menu one of the following valid privacy protocols:</li> <li>NONE</li> <li>DES</li> <li>When DES is selected, an entry field will appear for the password.</li> </ul>                            |  |

### 11.1.8 InControl

| InControl Management     |                              |
|--------------------------|------------------------------|
| InControl Management 📀   | 🗹 Allow InControl Management |
| Privately Host InControl | <b>2</b>                     |
| InControl Host           |                              |
|                          |                              |

Save

InControl is a cloud-based service which allows you to manage all of your Peplink and Pepwave devices with one unified system. With it, you can generate reports, gather statistics, and configure your devices automatically. All of this is now possible with InControl.

When this check box is checked, the device's status information will be sent to the Peplink InControl

https://www.peplink.com